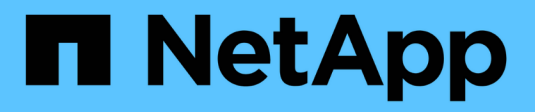

## DR mit BlueXP DRaaS

**NetApp Solutions** 

NetApp December 19, 2024

This PDF was generated from https://docs.netapp.com/de-de/netapp-solutions/ehc/dr-draasoverview.html on December 19, 2024. Always check docs.netapp.com for the latest.

# Inhalt

| DR mit BlueXP DRaaS                                     | <br> | <br> | <br>    | 1 |
|---------------------------------------------------------|------|------|---------|---|
| Überblick                                               | <br> | <br> | <br>    | 1 |
| DR unter Verwendung von BlueXP DRaaS für NFS-Datastores | <br> | <br> | <br>    | 1 |
| DR, die BlueXP DRaaS für VMFS-Datastores verwendet      | <br> | <br> | <br>. 2 | 2 |

# DR mit BlueXP DRaaS

## Überblick

Disaster Recovery steht allen VMware Administratoren an erster Stelle. Da VMware ganze Server in eine Reihe von Dateien einkapselt, aus denen die Virtual Machine besteht, nutzen Administratoren blockspeicherbasierte Techniken wie Klone, Snapshots und Replikate, um diese VMs zu sichern. ONTAP Arrays bieten integrierte Replizierung für die Übertragung von Volume-Daten und damit der Virtual Machines auf den designierten Datastore-LUNs von einem Standort zum anderen. BlueXP DRaaS lässt sich in vSphere integrieren und automatisiert den gesamten Workflow für nahtloses Failover und Failback bei einem Notfall. Durch die Kombination von Storage-Replizierung mit intelligenter Automatisierung verfügen Administratoren jetzt über einfaches Management. So können sie Disaster Recovery-Pläne nicht nur konfigurieren, automatisieren und testen, sondern auch im Notfall problemlos ausführen.

In einer VMware vSphere Umgebung sind die zeitaufwändigsten Teile eines DR-Failover durch die Ausführung der erforderlichen Schritte zum Inventarisieren, Registrieren, Neukonfigurieren und Hochfahren der VMs am DR-Standort. Eine ideale Lösung bietet sowohl niedrige RPOs (wie in Minuten gemessen) als auch ein niedriges RTO (in Minuten bis Stunden gemessen). Ein Faktor, der in einer DR-Lösung oft übersehen wird, ist die Möglichkeit, die DR-Lösung effizient und in regelmäßigen Abständen zu testen.

Für die Erstellung einer DR-Lösung sollten folgende Faktoren berücksichtigt werden:

- Die Recovery-Zeitvorgabe (RTO). Die RTO beschreibt, wie schnell ein Unternehmen nach einem Ausfall eine Wiederherstellung durchführen kann, genauer gesagt, wie lange es dauert, bis Business Services wieder verfügbar sind.
- Der Recovery-Zeitpunkt (RPO). Der RPO gibt an, wie alt die wiederhergestellten Daten sind, nachdem sie verfügbar gemacht wurden, relativ zum Zeitpunkt des Notfalls.
- Skalierbarkeit und Anpassungsfähigkeit: Zu diesem Faktor gehört auch die Möglichkeit, Storage-Ressourcen bei steigender Nachfrage inkrementell zu erweitern.

Weitere technische Informationen zu den verfügbaren Lösungen finden Sie unter:

- "DR unter Verwendung von BlueXP DRaaS für NFS-Datastores"
- "DR, die BlueXP DRaaS für VMFS-Datastores verwendet"

### DR unter Verwendung von BlueXP DRaaS für NFS-Datastores

Disaster Recovery durch Replizierung auf Blockebene vom Produktionsstandort zum Disaster-Recovery-Standort ist eine ausfallsichere und kostengünstige Methode, um Workloads vor Standortausfällen und Datenbeschädigungen, z. B. durch Ransomware-Angriffe, zu schützen. Mithilfe der NetApp SnapMirror Replizierung können VMware Workloads, die auf lokalen ONTAP Systemen mit NFS-Datastore ausgeführt werden, auf ein anderes ONTAP Storage-System repliziert werden, das sich in einem festgelegten

#### Recovery-Datacenter befindet, in dem auch VMware implementiert wird.

In diesem Abschnitt des Dokuments wird die Konfiguration von BlueXP DRaaS zur Einrichtung von Disaster Recovery für lokale VMware VMs an einem anderen designierten Standort beschrieben. Als Teil dieser Einrichtung, das BlueXP Konto, BlueXP Connector, die ONTAP-Arrays in BlueXP Workspace hinzugefügt, die erforderlich sind, um die Kommunikation von VMware vCenter zum ONTAP Storage zu ermöglichen. Darüber hinaus wird in diesem Dokument beschrieben, wie die Replikation zwischen Standorten konfiguriert und ein Recovery-Plan eingerichtet und getestet wird. Der letzte Abschnitt enthält Anweisungen zum Durchführen eines vollständigen Standort-Failover und zum Failback, wenn der primäre Standort wiederhergestellt und online gekauft wird.

Durch den BlueXP Disaster Recovery Service, der in die NetApp BlueXP Konsole integriert ist, können Unternehmen ihre lokalen VMware vCenter und ONTAP Storage mühelos erkennen. Auf diese Weise können Unternehmen Ressourcengruppen erstellen, einen Disaster-Recovery-Plan erstellen, diesen Ressourcengruppen zuordnen und Failover und Failback testen oder ausführen. SnapMirror bietet Block-Replizierung auf Storage-Ebene, sodass die beiden Standorte mit inkrementellen Änderungen aktualisiert werden können, was zu einem Recovery Point Objective (RPO) von bis zu 5 Minuten führt. Außerdem lassen sich Disaster Recovery-Verfahren simulieren, ohne dabei die Produktion zu beeinträchtigen oder zusätzliche Storage-Kosten zu verursachen.

Bei der BlueXP Disaster Recovery wird mithilfe der FlexClone Technologie von ONTAP eine platzsparende Kopie des NFS-Datenspeichers aus dem letzten replizierten Snapshot am Disaster Recovery-Standort erstellt. Nach Abschluss des Disaster-Recovery-Tests können Kunden die Testumgebung einfach löschen, ohne die tatsächlich replizierten Produktionsressourcen zu beeinträchtigen. Wenn ein Failover tatsächlich erfolgt, orchestriert der BlueXP Disaster Recovery Service alle erforderlichen Schritte, um die geschützten Virtual Machines mit nur wenigen Klicks automatisch am designierten Disaster Recovery-Standort zu aktivieren. Der Service umkehrt auch die SnapMirror-Beziehung zum primären Standort und repliziert bei Bedarf alle Änderungen vom sekundären zum primären für einen Failback-Vorgang. All diese Funktionen verursachen jedoch nur einen Bruchteil der Kosten, die andere bekannte Alternativen bieten.

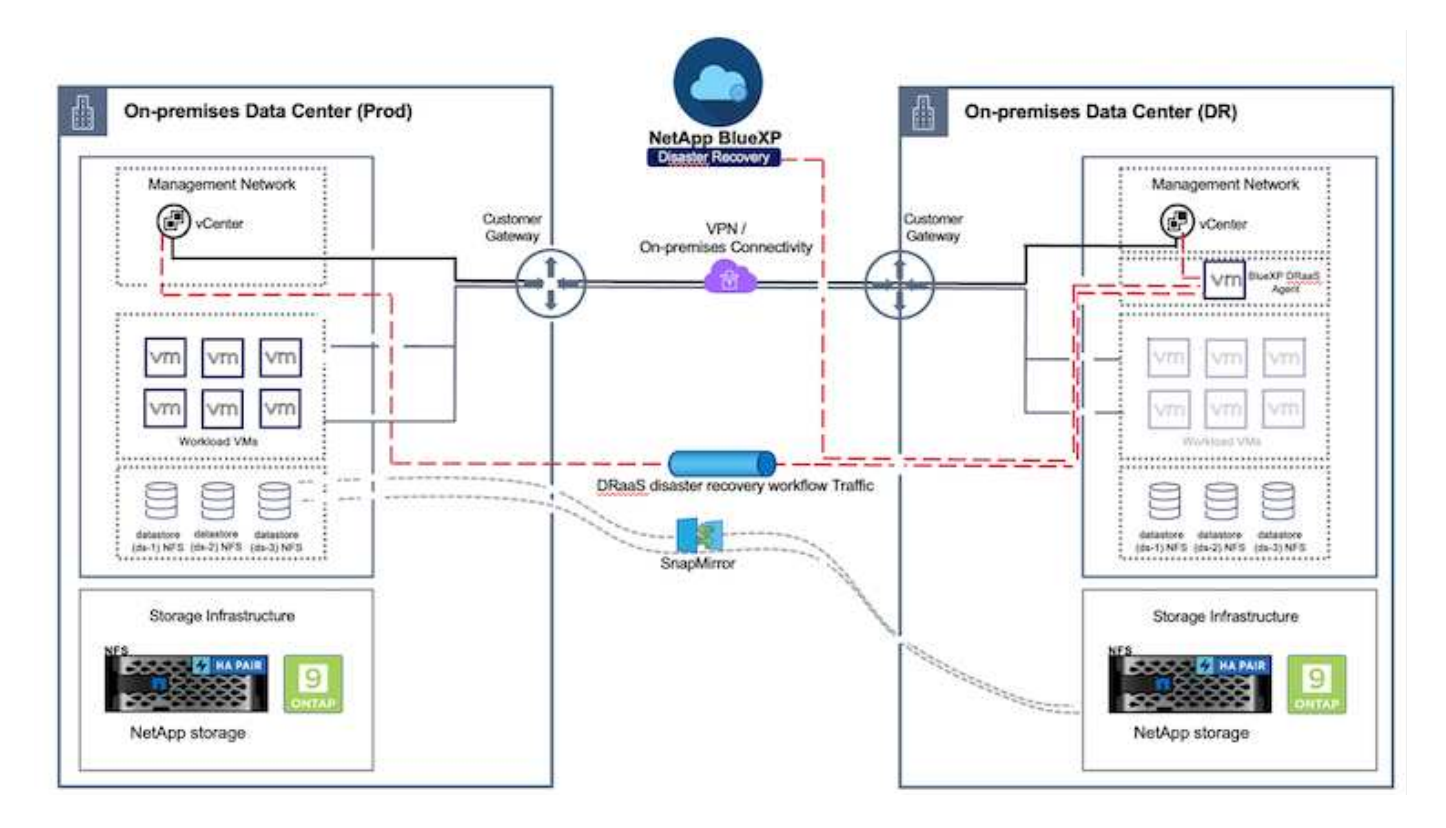

### **Erste Schritte**

Um die BlueXP Disaster Recovery zu starten, verwenden Sie die BlueXP Konsole und greifen Sie dann auf den Service zu.

- 1. Melden Sie sich bei BlueXP an.
- 2. Wählen Sie in der linken Navigationsleiste des BlueXP die Option Schutz > Notfallwiederherstellung.
- 3. Das BlueXP Disaster Recovery Dashboard wird angezeigt.

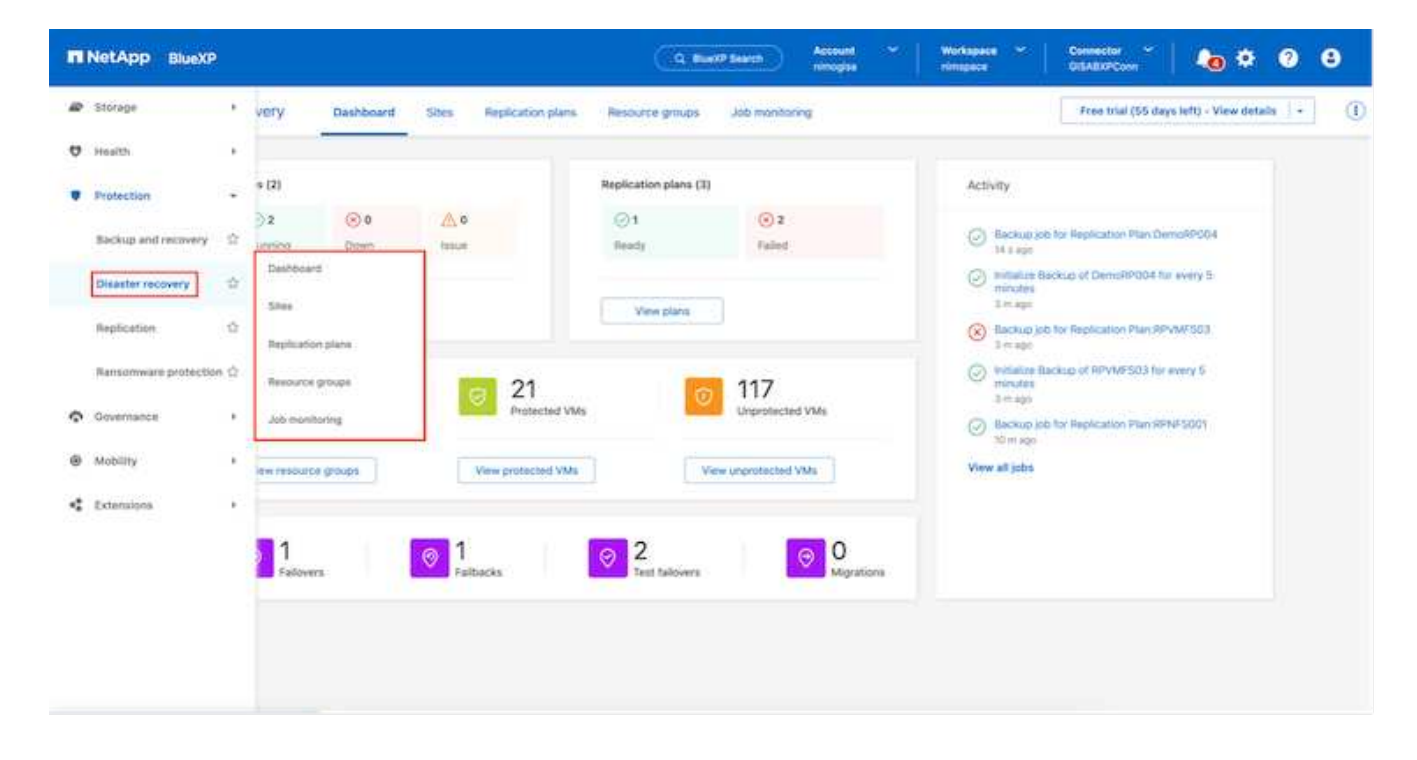

Stellen Sie vor der Konfiguration des Disaster Recovery-Plans sicher, dass die folgenden Voraussetzungen erfüllt sind:

- Der BlueXP -Anschluss ist in NetApp BlueXP eingerichtet.
- Die BlueXP Connector-Instanz ist mit dem Quell- und Ziel-vCenter sowie mit den Storage-Systemen verbunden.
- NetApp Data ONTAP-Cluster für die Bereitstellung von Storage-NFS-Datastores.
- Lokale NetApp Storage-Systeme, die NFS-Datastores für VMware hosten, werden in BlueXP hinzugefügt.
- Bei der Verwendung von DNS-Namen sollte die DNS-Auflösung vorhanden sein. Verwenden Sie andernfalls IP-Adressen für vCenter.
- Die SnapMirror-Replizierung ist für die designierten NFS-basierten Datenspeicher-Volumes konfiguriert.
- Stellen Sie sicher, dass die Umgebung Versionen von vCenter Server und ESXi-Servern unterstützt.

Sobald die Verbindung zwischen dem Quell- und dem Zielstandort hergestellt ist, fahren Sie mit den Konfigurationsschritten fort. Dies sollte ein paar Klicks und ca. 3 bis 5 Minuten dauern.

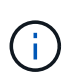

NetApp empfiehlt die Implementierung des BlueXP Connectors am Zielstandort oder an einem dritten Standort, damit der BlueXP Connector über das Netzwerk mit den Quell- und Zielressourcen kommunizieren kann.

| II Ne | tApp BlueXP       |                                                                     | Q BuextP Search         | Account ~                             | Workspace 🐣 Connector 🎽 🍋 🏘 📀 🤤                                                                                                    |
|-------|-------------------|---------------------------------------------------------------------|-------------------------|---------------------------------------|----------------------------------------------------------------------------------------------------|
| 8     | Disaster recovery | Dashboard Sites Rep                                                 | elication plans Resourc | e groups Job monitoring               | Free triaf (68 days left) - View details   -                                                                                                    |
| •     | Sites (2)         |                                                                     | Replication plans (     | (2)                                   | Activity                                                                                                    |
| ¢     | ⊘ 2<br>Running    | Obwiti Italije                                                      | ⊙ 2<br>Ready            | ⊙ 0<br>Failed                         | Backup job for Replication Plan DemoRPVM/503 In progress                                                                                                    |
| •     | View site         | a                                                                   | View plans              |                                       | Initiatze Backup of DemoRPVMPS03<br>for every 10 minutes<br>7 s ago                                                                                                    |
|       | View resource     | rce groups 16<br>Prote<br>e groups View protec<br>rs 1<br>Failbacks | ted VMs Vi              | Unprotected VMs<br>ew.unprotected VMs | <ul> <li>Discovery of resources in host<br/>172.21166.190</li> <li>R1 Back of resources using the<br/>replication plan 'DemoRPVMF 500'<br/>68 sigs</li> <li>Discovery of resources in host<br/>172.21168.190<br/>9 m age</li> <li>View all jobs</li> </ul> |

### BlueXP Disaster Recovery-Konfiguration

Der erste Schritt zur Vorbereitung auf Disaster Recovery besteht darin, die lokalen vCenter und Storage-Ressourcen zu erkennen und zu BlueXP Disaster Recovery hinzuzufügen.

Öffnen Sie die BlueXP -Konsole, und wählen Sie aus der linken Navigation **Schutz > Notfallwiederherstellung** aus. Wählen Sie **vCenter-Server ermitteln** oder verwenden Sie das Hauptmenü, Wählen Sie **Standorte > Hinzufügen > vCenter hinzufügen**.

| III Ne | tApp BlueXP       | Q BlueXP Search Account * Workspace * BlueXPDR BlueXPDR BlueXPDR-Ho.           | Connector ~<br>StagingConn01 | A & 0 O |
|--------|-------------------|--------------------------------------------------------------------------------|------------------------------|---------|
|        | Disaster recovery | Dashboard Sites Replication plans Resource groups Job monitoring               |                              |         |
|        | O sites           |                                                                                | ۹ 🗖                          | Add     |
| ¢      |                   | Add site                                                                       |                              |         |
| Θ      |                   | A site is a collection of vCenter servers, either on-premises or in the cloud. |                              |         |
| 4      |                   | DemoSrt                                                                        |                              |         |
|        |                   | Location                                                                       |                              |         |
|        |                   | On-premi A                                                                     |                              |         |
|        |                   | AWS                                                                            |                              |         |
|        |                   | Add Cancel                                                                     |                              |         |
|        |                   |                                                                                |                              |         |
|        |                   |                                                                                |                              |         |
|        | The second second |                                                                                |                              |         |

Fügen Sie die folgenden Plattformen hinzu:

• Quelle. VCenter vor Ort.

| O     Oisaster recovery bash | C Busky Search minopia minopia minopia minopia                                                  | GISARXPConn     GISARXPConn     Freis trial (55 days left) - View details - |
|------------------------------|-------------------------------------------------------------------------------------------------|-----------------------------------------------------------------------------|
| to 2 sites                   | Add vCenter server                                                                              | / Add;                                                                      |
|                              | Enter connection details for the vCenter server that is accessible from the BlueXP Conne<br>Sta | ector.                                                                      |
| • 172,213,06,11              | nimDemoSrc                                                                                      | - John ()                                                                   |
|                              | vCenter IP address 172.21.166.165                                                               |                                                                             |
| 17221398.11<br>(2) 1000      | vCenter user name vCenter password administrator@hmcdc.local                                    |                                                                             |
|                              | 2 Use self-signed certificates                                                                  |                                                                             |
|                              | Add C                                                                                           | ance(                                                                       |

• Ziel. VMC SDDC vCenter:

| (i) Disaster recovery t | Sashboard Siles Replication plans Resource groups 30b monitoring                              | Free trial (55 days left) - View details |
|-------------------------|-----------------------------------------------------------------------------------------------|------------------------------------------|
| 2 star.                 | Add vCenter server                                                                            | Add;                                     |
| nimDemo                 | Enter connection details for the vCenter server that is accessible from the BlueXP Connector. | •                                        |
| 172.33.M                | ILIII<br>rr<br>rr<br>GISABXPConn *                                                            | bern 🕕                                   |
|                         | vCenter IP address 172.21.168.190                                                             |                                          |
| nin:Denc                | vCenter user name vCenter password                                                            | U                                        |
| (D) 102110              | administrator@hmcdc.local                                                                     | Seen (1)                                 |
|                         | Use self-signed certificates 🕥                                                                |                                          |
|                         | Add Cancel                                                                                    |                                          |

Sobald die vCenters hinzugefügt wurden, wird eine automatische Erkennung ausgelöst.

# Konfigurieren der Speicherreplikation zwischen dem Quell-Standort-Array und dem Ziel-Standort-Array

SnapMirror bietet Datenreplizierung in einer NetApp-Umgebung. Die SnapMirror-Replikation basiert auf NetApp Snapshot®-Technologie und ist äußerst effizient, da sie nur die Blöcke repliziert, die seit dem letzten Update geändert oder hinzugefügt wurden. SnapMirror lässt sich einfach über den NetApp OnCommand® System Manager oder die ONTAP CLI konfigurieren. BlueXP DRaaS erstellt außerdem das über die SnapMirror-Beziehung bereitgestellte Cluster und SVM-Peering wird vorab konfiguriert.

In Fällen, in denen der primäre Storage nicht komplett verloren geht, bietet SnapMirror eine effiziente Möglichkeit zur Neusynchronisierung des primären und DR-Standorts. SnapMirror kann die beiden Standorte neu synchronisieren. Dabei werden nur die geänderten oder neuen Daten vom DR-Standort zum primären Standort übertragen, indem die SnapMirror Beziehungen einfach umgekehrt werden. Das bedeutet, dass Replikationspläne in BlueXP DRaaS nach einem Failover in beide Richtungen resynchronisiert werden können, ohne das gesamte Volume neu zu erstellen. Wenn eine Beziehung in umgekehrter Richtung neu synchronisiert wird, werden nur neue Daten zurück zum Ziel gesendet, die seit der letzten erfolgreichen Synchronisierung der Snapshot Kopie geschrieben wurden.

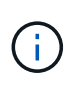

Wenn die SnapMirror-Beziehung bereits über CLI oder System Manager für das Volume konfiguriert ist, nimmt BlueXP DRaaS die Beziehung auf und fährt mit den restlichen Workflow-Operationen fort.

#### Wie Sie es für VMware Disaster Recovery einrichten

Der Prozess zur Erstellung der SnapMirror-Replizierung bleibt für jede Applikation unverändert. Der Prozess kann manuell oder automatisiert werden. Am einfachsten lässt sich BlueXP zur Konfiguration der SnapMirror Replizierung nutzen, indem das ONTAP Quell-System der Umgebung einfach per Drag & Drop auf das Ziel gezogen wird, um den Assistenten zu starten, der den Rest des Prozesses durchläuft.

| RetApp BlueXP                               | CQ Bueld' Search Account " Workspace<br>rimogra | * Connector * A & O &                          |
|---------------------------------------------|-------------------------------------------------|------------------------------------------------|
| Canvas My working environments My estate    |                                                 | Do to Tabular View                             |
| * Add Working Environment                   | C Endis Services ()                             | () () () () () () () () () () () () () (       |
| •                                           |                                                 | DETAILS<br>On-Premises ONTAP                   |
| •                                           |                                                 | SERVICES                                       |
| Reptration                                  |                                                 | Backup and 65,34 cm (1)<br>* On Protected Data |
| On-President On TAP                         | Amazin 13                                       | Copy & sync     • Dif                          |
| Enable this service     (ii) Volume saching | Turkin (199                                     | Thering O.H.     Thered data                   |
| Copy & sync                                 |                                                 | On Crable (1)                                  |
| NTAP915_121<br>On Premises ONTAP            |                                                 | () Index satisfies ()                          |
| Cessify                                     |                                                 | Replication 1     Derivative Target            |
|                                             | )                                               | Enter Working Environment                      |

Auch BlueXP DRaaS kann dasselbe automatisieren, wenn die folgenden beiden Kriterien erfüllt sind:

- Quell- und Ziel-Cluster haben eine Peer-Beziehung.
- Quell-SVM und Ziel-SVM haben eine Peer-Beziehung.

| IN     | etApp BlueXP         | Q BlueXP Search Account " Workspace " Connector " & 🐽 🌣 📀 🔒                                                                                 |
|--------|----------------------|----------------------------------------------------------------------------------------------------|
|        | Add replication plan | 🕗 vCenter servers 🔗 Applications 🚯 Resource mapping 🚯 Recurrence 💿 Review 🗙                                                                 |
| 9      |                      | Failover mappings Test mappings                                                                                                    |
| ٠      |                      | Compute resources 🥥 Mapped                                                                                                    |
| ¢<br>B |                      | Virtual networks 🧭 Mapped                                                                                                    |
| 4      |                      | Virtual machines 🖉 Mapped                                                                                                    |
|        |                      | Datastores                                                                                                    |
|        |                      | RPO for all datastores in minutes      Retention: count for all datastores       5     30                                                   |
|        |                      | Source datastore Target datastore Sirc_NFS_DS03 (svm_NFS:Sirc_NFS_DS03 (svm_nim_nfs:Src_NFS_DS03_CP) Transfer schedule(RFQ) : hourty, async |
|        |                      | Previous Next                                                                                                    |

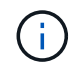

Wenn die SnapMirror-Beziehung bereits über CLI für das Volume konfiguriert ist, nimmt BlueXP DRaaS die Beziehung auf und fährt mit den restlichen Workflow-Operationen fort.

#### Welche Vorteile bietet BlueXP Disaster Recovery für Sie?

Nachdem die Quell- und Zielstandorte hinzugefügt wurden, führt die BlueXP Disaster Recovery automatische Tiefenerkennung durch und zeigt die VMs zusammen mit den zugehörigen Metadaten an. BlueXP Disaster Recovery erkennt auch automatisch die von den VMs verwendeten Netzwerke und Portgruppen und füllt diese aus.

|   | nimDemoSrc     |             |                  |                         |                          | 0  |
|---|----------------|-------------|------------------|-------------------------|--------------------------|----|
| ā | 172.21.196.155 | 72<br>1946  | 13<br>Detastores | 1<br>Nessarce<br>groups | OISABXPConn<br>Currenter | 1  |
| 6 | nimDemoDest    |             |                  |                         |                          | 0  |
| 6 | 572.21.166.190 | 61<br>Vilia | 3<br>Datastares  | 0<br>Resource<br>produt | GISABXPConn<br>Connector | () |

Nach dem Hinzufügen der Standorte können VMs zu Ressourcengruppen zusammengefasst werden. Mit den BlueXP Disaster Recovery-Ressourcengruppen können Sie eine Reihe abhängiger VMs in logischen Gruppen gruppieren, die ihre Boot-Aufträge und Boot-Verzögerungen enthalten, die bei der Recovery ausgeführt werden können. Um Ressourcengruppen zu erstellen, navigieren Sie zu **Ressourcengruppen** und klicken Sie auf **Neue Ressourcengruppe erstellen**.

| IN Net App | BlueXP                 | Q BueXP Seurce          | D Account ~      | Workspace ~ | Connector ~<br>GISABXPConn | <b>6</b> * (            | 2 8      |
|------------|------------------------|-------------------------|------------------|-------------|----------------------------|-------------------------|----------|
| * 0        | Disaster recovery Davi | Add resource group      |                  |             | You that a                 | if days left) - View de | taile (+ |
| 0          | 1 resource groups      |                         |                  |             | ۹ 🔳                        | 7.668                   |          |
|            | Construction of the    | Name                    | vCenter          |             | 11                         | 21                      |          |
| 0          | Second Second          | DemoNFSDS03RQ           | 172.21.166.155   |             |                            | - 11 - L                |          |
|            | DemuR001               |                         |                  |             |                            | ***                     |          |
| 0          | _                      | Select virtual machines |                  |             |                            |                         |          |
|            |                        | Q NFS_DemoA             | Selected VMs (5) |             |                            |                         |          |
|            |                        | NFS_DemoA_VM01          | NFS_DemoA_VM01   | *           |                            |                         |          |
|            |                        | VFS_DemoA_VM02          | NFS_DemoA_VM02   | ×           |                            |                         |          |
|            |                        | NFS_DemoA_VMG3          | NFS_DemoA_VM03   | ×           |                            |                         |          |
|            |                        | NFS_DemoA_VMG4          | NFS_DemoA_VM04   | ×           |                            |                         |          |
|            |                        | NFS_DemoA_VMOS          | NFS_DemoA_VM05   | ×           |                            |                         |          |
|            |                        |                         | Add              | Cancel      |                            |                         |          |

| III Ne | tApp BlueXP                       | Q BlueXP Search Access            | t ~   Workspace ~  <br>a minupaca | Connector 🖌 🔒 🍖 🌣 📀 😁                        |
|--------|-----------------------------------|-----------------------------------|-----------------------------------|----------------------------------------------|
|        | Disaster recovery Dashboard Sites | Replication plans Resource groups | Job monitoring                    | Free trial (51 days left) - View details 📔 - |
| 9      | 2 resource groups                 |                                   |                                   | Q Add                                        |
| ٠      | Resource group                    | 2 Source Ma                       | 3 Source +Center                  | 2.1                                          |
| ¢      | DemoRG01                          | nimDemoSrc                        | 172.21.168.155                    |                                              |
| 0      | DemoNFSDSD3RQ                     | nimDemoSrc                        | 172,21,166,195                    |                                              |
| `      |                                   |                                   |                                   |                                              |
|        |                                   |                                   |                                   |                                              |
|        |                                   |                                   |                                   |                                              |
|        |                                   |                                   |                                   |                                              |
|        |                                   |                                   |                                   |                                              |
|        |                                   |                                   |                                   |                                              |
| 5 S    |                                   |                                   |                                   |                                              |

Die Ressourcengruppe kann auch beim Erstellen eines Replikationsplans erstellt werden.

(i)

Die Boot-Reihenfolge der VMs kann während der Erstellung von Ressourcengruppen mithilfe eines einfachen Drag-and-Drop-Mechanismus definiert oder geändert werden.

| III Ne | tApp BlueXP                                                                                                    | Q: BlueXP Ser                                                                                                    | arch Account ~ Workspace ~<br>nimogias nimopace                                                       | Gonnector GISABXPConn |
|--------|----------------------------------------------------------------------------------------------------|----------------------------------------------------------------------------------------------------|----------------------------------------------------------------------------------------------------|-----------------------|
| ■ Ne   | Disaster recovery Dear     Description     Description     Description     Description     Description     Description     Description     Description     Description     Description     Description | C BueXPSe  Edit resource group  Name DemoNFSD50380  Select virtual machines  Q Search All Datastores  ISCSL_DemoCvm01  ISCSL_DemoCvm03  ISCSL_DemoCvm04 | VCenter  VCenter  VT2.21.166.155  Selected VMs (5)  NFS_DemoA_VM01  NFS_DemoA_VM03  NFS_DemoA_VM04  X | CisABARConn           |
|        |                                                                                                    | SCSI_DemoCvm05 UbunbuVM01 Wiv2k19vM05                                                                                                    | Save Cancel                                                                                           |                       |

Nach der Erstellung der Ressourcengruppen erstellen Sie im nächsten Schritt einen Ausführungsentwurf oder einen Plan für die Wiederherstellung von virtuellen Maschinen und Anwendungen bei einem Notfall. Wie in den Voraussetzungen erwähnt, kann die SnapMirror-Replikation vorab konfiguriert werden, oder DRaaS kann sie mithilfe der RPO und der Aufbewahrungszahl konfigurieren, die während der Erstellung des Replikationsplans angegeben wurde.

| R NetApp BlueXP                                        | eXP Search Account ~ Workspace<br>nimopise nimopise | 👻 🔤 Connector 🎽 👍 🌣 🧿 🔒                               |
|--------------------------------------------------------|-----------------------------------------------------|-------------------------------------------------------|
| Canvas My working environments My estate               |                                                     | 🖽 Go to Tabular View                                  |
| + Add Working Environment                              | C Enable Services 0                                 | Working Environments                                  |
| NTAP915_Src<br>On-Premiuse ONTAP                       |                                                     | 3 On-Premises ONTAP<br>11.16 TIB Provisioned Capacity |
| 20178     CaseOy                                       | 2                                                   | Amazon 53     4 Bucketa                               |
| NTAP935_Dextn                                          | Amazon 53                                           |                                                       |
| Co-Promises ONTAP<br>120178<br>Capacity                | 4 Buckets aws                                       |                                                       |
|                                                        |                                                     |                                                       |
| NTAP915_127<br>On-Premises ONTAP<br>7.89718<br>Casedly |                                                     |                                                       |
|                                                        | <u> </u>                                            |                                                       |

| Replication   |                             |       |                                      |     |                      |        |                  |   |                                 |
|---------------|-----------------------------|-------|--------------------------------------|-----|----------------------|--------|------------------|---|---------------------------------|
| Volume Relati | onships (8)                 |       |                                      |     |                      |        |                  |   | 9 C                             |
| Health State  | us †   Source Volum         | • • • | Target Volume                        | : 1 | otal Transfer Time 🗘 | Status | w   Mirror State | • | Last Successfu                  |
| ~             | NIAPHTO_STE                 |       | NIAPS/ID_Destr.                      |     |                      |        |                  |   | 39.3 MD                         |
| ©             | Demo_TPS_D<br>NTAP915_Stc   | 101   | Demo_TPS_DS01_Copy<br>NTAP915_Death  | t   | 3 seconds            | idle   | snapmirrored     |   | Aug 5, 2024, 6:15<br>386.63 MB  |
| 0             | Src_250_Vol0<br>NTAP915_Src | 1     | Src_25G_Vol01_Copy<br>NTAP915_Destn  | .4  | seconds              | idle   | snapmirrored     |   | Aug 16, 2024, 123<br>79.23 MiB  |
| 0             | Src_NFS_DS0<br>NTAP915_Src  | 1     | Src_NFS_DS03_CP<br>NTAP915_Destn     | t   | 2 seconds            | ide    | snapmirrored     |   | Aug 16, 2024, 12:<br>24.84 Mill |
| 0             | Src_NFS_DS0<br>NTAP915_Src  |       | Src_NFS_DS04_CP<br>NTAP915_Destn     | 3   | seconds              | idie   | snapmirrored     |   | Aug 16, 2024, 12±<br>47.38 MiB  |
| 0             | Src_ISCSI_DS<br>NTAP915_Src | 04    | Src_ISCSI_DS04_copy<br>NTAP915_Destn | 4   | seconds              | ide    | snapmirrored     |   | Aug 16, 2024, 12×<br>108.87 Mi8 |
| Ø             | nimpra<br>NTAP915_Src       |       | nimpra_dest<br>NTAP915_Destn         | 2   | seconds              | idle   | snapmirrored     |   | Aug 16, 2024, 12±<br>3.48 Ki8   |

Konfigurieren Sie den Replizierungsplan, indem Sie die Quell- und Ziel-vCenter-Plattformen aus dem Dropdown auswählen und die Ressourcengruppen auswählen, die in den Plan einbezogen werden sollen, sowie die Gruppierung der Art und Weise, wie Applikationen wiederhergestellt und eingeschaltet werden sollen, sowie die Zuordnung von Clustern und Netzwerken. Um den Wiederherstellungsplan zu definieren, navigieren Sie zur Registerkarte **Replikationsplan** und klicken Sie auf **Plan hinzufügen**.

Wählen Sie zunächst das Quell-vCenter aus und dann das Ziel-vCenter aus.

| III Ne | tApp BlueXP          |                                  | Q BlueXP Searc                         | h Account ~        | Workspace ~             | Connector Constant | <b>4</b> 0 * | 0 8 | 2 |
|--------|----------------------|----------------------------------|----------------------------------------|--------------------|-------------------------|--------------------|--------------|-----|---|
| 8      | Add replication plan | 0 vCenter servers                | (2) Applications                       | 3 Resource mapping | (4) Recurrence          | 5 Review           |              |     | × |
| 9      |                      | Replication plan pame            |                                        |                    |                         |                    |              |     |   |
|        |                      | DemoNFSDS03RP                    |                                        |                    |                         |                    |              |     | 1 |
| ¢      |                      | L                                |                                        |                    |                         |                    |              |     |   |
|        |                      |                                  |                                        |                    |                         |                    |              |     |   |
| 4      |                      |                                  | 000 <sup>-</sup> Galla exists, to repo | Anglicate          |                         | 0                  |              |     |   |
|        |                      | Source vCenter<br>172.21.186.155 | *                                      | Targe              | t vCenter<br>21.166.190 |                    |              |     |   |
|        |                      |                                  | Cancel                                 | Next               |                         |                    | ñ-           |     |   |

Im nächsten Schritt wählen Sie vorhandene Ressourcengruppen aus. Wenn keine Ressourcengruppen erstellt wurden, hilft der Assistent, die erforderlichen virtuellen Maschinen zu gruppieren (im Grunde erstellen Sie funktionale Ressourcengruppen) auf der Grundlage der Wiederherstellungsziele. Dies hilft auch dabei, die Reihenfolge der Wiederherstellung von virtuellen Maschinen der Anwendung festzulegen.

| III Ne | tApp BlueXP          | Q BlueXP Search                                            | Account ~ Workspace ~ immose           | Connector ~<br>GISABXPConn    | ۰ 🗢 | 0 | 9 |
|--------|----------------------|------------------------------------------------------------|----------------------------------------|-------------------------------|-----|---|---|
| 9      | Add replication plan | vCenter servers     Applications                           | 3 Resource mapping (4) Recurrence (    | 3 Review                      |     |   | × |
| •      |                      | 172.21.166.155<br>nimDemoSrc                               | (ē                                     | 172.21.166.190<br>nimDemaDest |     |   |   |
| 0      |                      | Virtual machines Resource groups Search resource resources | Selected resource groups to replicate. |                               |     |   |   |
| 4      |                      | DemoNFSD903RG                                              | DemoNFSDSD3RG                          | ×                             |     |   |   |
|        |                      | Previous                                                   | Next                                   |                               |     |   |   |

Ressourcengruppe ermöglicht das Festlegen der Startreihenfolge mithilfe der Drag-and-Drop-Funktion. Damit kann die Reihenfolge, in der die VMs während des Recovery-Prozesses eingeschaltet werden, leicht geändert werden.

(i)

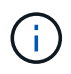

Jede virtuelle Maschine in einer Ressourcengruppe wird in der Reihenfolge gestartet. Zwei Ressourcengruppen werden parallel gestartet.

Der Screenshot unten zeigt die Option zum Filtern virtueller Maschinen oder spezieller Datastores nach Unternehmensanforderungen, wenn Ressourcengruppen nicht vorab erstellt werden.

| <b>MIN</b> | rtApp BlueXP         |                                                                                                    | ( 4 mar                | ieren Anne                                               | M *                                             | Workspace *  | Connector ~<br>GISABR/Conn    | ۲ | 0 | 8 |
|------------|----------------------|----------------------------------------------------------------------------------------------------|------------------------|----------------------------------------------------------|-------------------------------------------------|--------------|-------------------------------|---|---|---|
|            | Add replication plan | (2) »Center servers                                                                                                    | Applications 3         | lesource mapping                                         | ( Becumence                                     | e (B) Review |                               |   |   | × |
| ٥          |                      |                                                                                                    | Applic                 | ations                                                   | of the secoloristic                             |              |                               |   |   |   |
|            |                      |                                                                                                    | na na sporana o na sve | e economica and post me                                  | ni io reprivani                                 |              |                               |   |   |   |
| ¢          |                      | (772.21.186.155<br>similareolist                                                                                                    |                        | -3                                                       |                                                 | ۲            | 172.21.166.190<br>mimDemoDest |   |   |   |
|            |                      |                                                                                                    |                        |                                                          |                                                 |              |                               |   |   |   |
| ,          |                      | Virtual mechines Resource groups.      Datastore All datastores + Q =      Utaumu/W01      Win2x18/vM01      SC/VEP2VM01      V0TV2432Node      S0, DerwinVM01 | ngk AT Datastani       | Selected VMs<br>Selected VMs<br>ResourceGes<br>Select VM | to replicate.<br>(0)<br>up1<br>4; to replicate. |              | ~                             |   |   |   |
|            |                      |                                                                                                    | Previous               | Here                                                     |                                                 |              |                               |   |   |   |

Sobald die Ressourcengruppen ausgewählt sind, erstellen Sie die Failover-Zuordnungen. Geben Sie in diesem Schritt an, wie die Ressourcen aus der Quellumgebung dem Ziel zugeordnet werden. Dazu gehören Rechenressourcen, virtuelle Netzwerke. IP-Anpassung, Pre- und Post-Skripte, Boot-Verzögerungen, Applikationskonsistenz usw. Weitere Informationen finden Sie unter "Erstellen Sie einen Replizierungsplan".

| III Ne | tApp BlueXP          |                          | Q BlueXP Search Account " Workspace " Connector " Account nimogea nimogeae GISABXPCann   🍋 🔅 | 0 6 | 9 |
|--------|----------------------|--------------------------|----------------------------------------------------------------------------------------------|-----|---|
|        | Add replication plan | 🕑 vCenter ser            | vers 🕑 Applications 🚯 Resource mapping 🕢 Recurrence 💲 Review                                 |     | × |
| a      |                      | Use same mappings for fa | ilover and test mappings                                                                     |     |   |
| ٠      |                      | Fallover mappings        | Test mappings                                                                                |     |   |
| ¢      |                      |                          |                                                                                              |     | 1 |
| 0      |                      | Compute resources        |                                                                                              |     |   |
| 4      |                      | Source cluster           | Target cluster                                                                               |     |   |
|        |                      | vVCSA8-Cluster01         | wikid04-Cluster01 v                                                                          |     |   |
|        |                      |                          |                                                                                              |     |   |
|        |                      | Virtual networks         | ^                                                                                            |     |   |
|        |                      | Source virtual LAN       | Target segment                                                                               |     |   |
|        |                      | VM_3420                  | VMN_3422 ~                                                                                   |     |   |
|        |                      |                          |                                                                                              |     | - |
|        |                      |                          | Previous                                                                                     |     |   |

Standardmäßig werden für Test- und Failover-Vorgänge dieselben Zuordnungsparameter verwendet. Um unterschiedliche Zuordnungen für die Testumgebung festzulegen, aktivieren Sie die Option Testzuordnung, nachdem Sie das Kontrollkästchen wie unten gezeigt deaktiviert haben:

| on plan        | VCenter se                  | rvers        | Applications 3                          | Resource mappin | g ④ Recurre      | nce (5) Review      |   |  |
|----------------|-----------------------------|--------------|-----------------------------------------|-----------------|------------------|---------------------|---|--|
| Virt           | ual machines                |              |                                         |                 |                  |                     | ~ |  |
| IP a           | ddress type                 | T            | farget IP                               |                 |                  |                     |   |  |
| :51            | atic                        | - [          | Same as source *                        |                 |                  |                     |   |  |
| D              | Use the same cred           | entials for  | Same as source<br>Different from source |                 |                  |                     |   |  |
| U              | Use the same scrip          | t for all VI |                                         |                 |                  |                     |   |  |
| ٩              |                             |              |                                         |                 |                  |                     |   |  |
|                |                             | CPUs         | RAM                                     | Be              | ot delay(mins    | Create application  |   |  |
| 50             | urce VM                     |              |                                         | be              | tween 0 and 10)  | consistent replices |   |  |
| So             | urce VM<br>moNFSDS03RQ      |              |                                         | be              | itween 0 and 10) | consistent replicas |   |  |
| 50<br>De<br>NF | moNFSDS03RG<br>S_DemoA_VM01 | 2            | 4                                       | GiB ~ 0         | itween 0 and 10) | consistent replices |   |  |

Klicken Sie nach Abschluss der Ressourcenzuordnung auf Weiter.

(;)

| Add replication plan | VCenter ser                                                 | vers 🕑 Applications 🗿 Resource | ce mapping (4) Recu | mence (5) Review              |  |
|----------------------|-------------------------------------------------------------|--------------------------------|---------------------|-------------------------------|--|
|                      | 172.21.166.155<br>nimDemoSite                               | 5                              |                     | 172.21.166.190<br>nimDemoDest |  |
|                      | Discourse interviews for 6                                  |                                |                     |                               |  |
|                      | San and the starter the starter in                          | wover and test mappings        |                     |                               |  |
|                      | Failover mappings                                           | Test mappings                  |                     |                               |  |
|                      | Failover mappings<br>Compute resources                      | Test mappings                  |                     | ~                             |  |
|                      | Failover mappings<br>Compute resources.<br>Virtual networks | Test mappings  Mapped  Mapped  |                     | ~                             |  |

Wählen Sie den Wiederholungstyp aus. In einfachen Worten: Wählen Sie Migrate (einmalige Migration mit Failover) oder die Option wiederkehrende kontinuierliche Replikation aus. In dieser Übersicht ist die Option "Replikat" ausgewählt.

| TING | tApp BlueXP          |                    | Q BlueXP Search                                   | Account *                    | Workspace 🛩<br>nimspace                                | Connector ~<br>GISABXPConn | ی ک | 0 8 |
|------|----------------------|--------------------|---------------------------------------------------|------------------------------|--------------------------------------------------------|----------------------------|-----|-----|
|      | Add replication plan | VCenter servers    | Applications (                                    | Resource mapping             | Recurrence     (                                       | 5 Review                   |     | ×   |
| a    |                      |                    |                                                   |                              |                                                        |                            |     |     |
| ٠    |                      | (a) 172.21.166.155 |                                                   |                              | E                                                      | 172.21.166.190             |     |     |
| Ŷ    |                      |                    |                                                   |                              |                                                        |                            |     |     |
| Θ    |                      |                    |                                                   |                              |                                                        |                            |     |     |
| 4    |                      |                    |                                                   |                              | -                                                      | 1                          |     |     |
|      |                      |                    | Miscala                                           |                              | Deploate                                               |                            |     |     |
|      |                      | Migrate a          | epication data one time from<br>source to target. | Replicate applic<br>stp-to-d | ation data to beep the target<br>data with the source. |                            |     |     |
|      |                      |                    |                                                   |                              |                                                        |                            |     |     |
|      |                      |                    |                                                   |                              |                                                        |                            |     |     |
|      |                      |                    |                                                   |                              |                                                        |                            |     |     |
|      |                      |                    | Previous                                          | Net                          |                                                        |                            |     | _   |
|      |                      |                    | ( HINAN                                           |                              |                                                        |                            |     |     |

Überprüfen Sie anschließend die erstellten Zuordnungen und klicken Sie dann auf **Plan hinzufügen**.

**(i)** 

VMs von verschiedenen Volumes und SVMs können in einem Replizierungsplan enthalten sein. Abhängig von der VM-Platzierung (ob auf demselben Volume oder separaten Volumes innerhalb derselben SVM, separaten Volumes auf unterschiedlichen SVMs) erstellt das Disaster Recovery von BlueXP einen Snapshot einer Konsistenzgruppe.

| III Ne | etApp BlueXP         |                    | Q BueXP Search Account * | Workapace Connector GitSABXPConn | <b>10</b> 0 0                           |
|--------|----------------------|--------------------|--------------------------|----------------------------------|-----------------------------------------|
| 8      | Add replication plan | 🖉 vCenter servers  | Applications             | Recurrence     Review            | ×                                       |
| 9      |                      |                    |                          |                                  | -                                       |
| ٠      |                      | (a) 172.21.166.155 |                          | (772.21.106.190<br>ranDemoDest   |                                         |
| ¢      |                      |                    | Nepicate                 | 0                                |                                         |
| 0      |                      | Plan details       | Fallover mapping         | Virtual mochines                 | n i i i i i i i i i i i i i i i i i i i |
| 4      |                      |                    |                          |                                  |                                         |
|        |                      | Plan name          | DemoNFSDS03RP            |                                  |                                         |
|        |                      | Recurrence         | Replicate                |                                  |                                         |
|        |                      |                    |                          |                                  |                                         |
|        |                      |                    | Previous Add plan        |                                  |                                         |

|   | tApp | BlueXP            |                                      |                 | BueXP Seurch nin | opunt 🎽 Wo<br>opies int | rkspace 🔪  | Connector ~<br>GISA8XPConn | 🛛 🕭 🌞 🖉                | 8          |
|---|------|-------------------|--------------------------------------|-----------------|------------------|-------------------------|------------|----------------------------|------------------------|------------|
| 8 | 0    | Disaster recovery | Dashboard Sites                      | Replication pla | Resource group   | s Job monitoring        |            | Free trial (               | 51 days left) - View d | etalls [ - |
|   |      | 1 plans           |                                      |                 |                  |                         |            | م 🗖                        | Add                    |            |
| 0 |      | Plan              | <ul> <li>Compliance check</li> </ul> | Plen status 🙄   | Protected site   | Resource groups         | Reserved C | Fallover site              | •                      |            |
|   |      | DemoNFSD          | X503RP 🕑 Healthy                     | Ready           | nimDemoSirc      | DemoNFSD503RG           | Replicate  | rimDemoDest                |                        |            |
|   |      |                   |                                      |                 |                  |                         |            |                            |                        |            |
| ` |      |                   |                                      |                 |                  |                         |            |                            |                        |            |
|   |      |                   |                                      |                 |                  |                         |            |                            |                        |            |
|   |      |                   |                                      |                 |                  |                         |            |                            |                        |            |
|   |      |                   |                                      |                 |                  |                         |            |                            |                        |            |
|   |      |                   |                                      |                 |                  |                         |            |                            |                        |            |
|   |      |                   |                                      |                 |                  |                         |            |                            |                        |            |
|   |      |                   |                                      |                 |                  |                         |            |                            |                        |            |
|   |      |                   |                                      |                 |                  |                         |            |                            |                        |            |

BlueXP DRaaS besteht aus den folgenden Workflows:

- Testen von Failover (einschließlich regelmäßiger, automatisierter Simulationen)
- Failover-Test bereinigen

- Failover
- Failback

### Testen Sie den Failover

Test-Failover in BlueXP DRaaS ist ein operatives Verfahren, mit dem VMware Administratoren ihre Recovery-Pläne vollständig validieren können, ohne ihre Produktionsumgebungen zu unterbrechen.

| III Ne | etApp BlueXP                      | Q BlueXP Search Account " Workspace " Connector " Q BlueXP Search nimopise nimopise GISABXPCann   20 3 | 9 0 O            |
|--------|-----------------------------------|----------------------------------------------------------------------------------------------------|------------------|
|        | Disaster recovery Dashboard Sites | Replication plans Resource groups Job monitoring Free trial (51 days left) -                           | View details   - |
|        | 1 plans                           | Q. Add                                                                                                 |                  |
| ¢      | Plan Compliance check             | Plen status : Protected alte: :::::::::::::::::::::::::::::::::::                                      |                  |
| •      | Demote SDS03RP @ Healthy          | Ready nmDemoSite Demon#SD803HG Replicate numDemoDest     View plan details     Bun compliance check    |                  |
|        |                                   | Test fallover                                                                                          |                  |
|        |                                   | Feil over<br>Fail back                                                                                 |                  |
|        |                                   | Edit schedules<br>Take snapshot now                                                                    |                  |
|        |                                   | Disable                                                                                                |                  |
|        |                                   | Delete                                                                                                 |                  |

BlueXP DRaaS umfasst die Möglichkeit, den Snapshot als optionale Funktion im Test-Failover-Vorgang auszuwählen. Mit dieser Funktion kann der VMware Administrator überprüfen, ob alle kürzlich in der Umgebung vorgenommenen Änderungen am Zielstandort repliziert und somit während des Tests vorhanden sind. Zu diesen Änderungen gehören auch Patches für das VM-Gastbetriebssystem

|                                         | Q BueXP Search Account Vorkspace Connector<br>nimogias Interpreter Connector                                                                                                    | . ⊂   <b>*</b> @ * @   *               |
|-----------------------------------------|----------------------------------------------------------------------------------------------------|----------------------------------------|
| Oisaster recovery                       | Test failover: DemoNFSDS03RP                                                                                                    | rial (61 days lett) - View details 🛛 🗐 |
| e 1 pinns<br>e<br>fun<br>burnshi SOBOBR | <ul> <li>Warning: This test will create 5 VMs in the site nimDemoDest. The test won't affect the site nimDemoSrc.</li> <li>Strapshot copy for volume recovery a take snapshot now Select</li> <li>Warning: The corresponding volume will be restored with the selected snapshot copy. All the changes made after this snapshot copy was created will be lost.</li> <li>Snapshot</li> <li>Snapshot</li> <li>Inspande</li> <li>Inspande</li> <li>Inspande</li> <li>Inspande</li> </ul> | Add:                                   |
|                                         | Enter Test failover to confirm Test failover Cancel                                                                                                    |                                        |

Wenn der VMware-Administrator einen Test-Failover ausführt, automatisiert BlueXP DRaaS die folgenden Aufgaben:

- Auslösung von SnapMirror-Beziehungen zur Aktualisierung des Speichers am Zielstandort auf kürzlich am Produktionsstandort vorgenommene Änderungen
- Erstellen von NetApp FlexClone Volumes der FlexVol Volumes auf dem DR-Storage-Array.
- Verbinden der NFS-Datastores in den FlexClone-Volumes mit den ESXi-Hosts am DR-Standort.
- Verbinden der VM-Netzwerkadapter mit dem während der Zuordnung angegebenen Testnetzwerk.
- Neukonfigurieren der Netzwerkeinstellungen des VM-Gastbetriebssystems, wie für das Netzwerk am DR-Standort definiert.
- Ausführen von benutzerdefinierten Befehlen, die im Replizierungsplan gespeichert wurden.
- Einschalten der VMs in der im Replizierungsplan definierten Reihenfolge

| 🚊 vSphere Client                                                                              | Q Search in all amiron |                                                                  |                                                                                    |                                                       | CA         | AdministratoriaHMCDCL                  | ocal    6              | 0~          |
|-----------------------------------------------------------------------------------------------|------------------------|------------------------------------------------------------------|------------------------------------------------------------------------------------|-------------------------------------------------------|------------|----------------------------------------|------------------------|-------------|
| Weido4-vc01hmcd     Weido4-vc01hmcd     Weido4-oc01     O47est0ed_     IsoDumg     Soc.NF5.05 | Ciocal Deta            | NFS_DS03 3 Action                                                | NPS Permissions Files Host                                                         | E Capacity and U<br>Last addates at 6.54 a<br>Storage | isage<br>M |                                        | 11<br>71.22 GB Iree    | ٩           |
| ☐ wkld04_Dstr                                                                                 | .osoi                  | Virbust machines<br>VM templates<br>Server<br>Folder<br>Location | 5<br>172,21366,366<br>7/linc_NP5_0503_TEST<br>394///mfs/valumes/b005<br>-b66874064 | UCH VIEW STATS REFE                                   | -Ste       |                                        |                        |             |
| Tesh Name T                                                                                   | Targel •               | -Status =                                                        | Details <b>T</b>                                                                   | intatur                                               | Outund +   | Start firme + +                        | Completion Time        | <b>T</b> 54 |
| e<br>Reconfigure virtual machin                                                               | Ars Denos VHO2         | O Completed                                                      |                                                                                    | HMCDCLOCAU/Administrator                              | 3 m        | M<br>06/16/2024, 6:53:59 A             | M<br>08/16/2024, 6:5   | 150 A 10    |
| Register What mechine                                                                         | Ett. wssto4-ocor       | Completed                                                        |                                                                                    | System                                                | G erra     | 08/16/2024. 6:53:58 A<br>M             | 08/16/2024, 6-5        | 159 A 20    |
| Register virtial machine                                                                      | Et                     | () Completed                                                     |                                                                                    | System                                                | 2.0%       | 08/16/2024, 6:53:58 A<br>M             | 06/16/2024, 6/5<br>M   | 559 A 10    |
| Degister virtual machine                                                                      | (h) <u>west04-DCD1</u> | Completed                                                        | Registering Virtual Machine o<br>In destination host                               | 535200                                                | 2 mi       | osno/2024/sittea%/V<br>M Gnito Setting | (de/i6/2024, 6.5-<br>H | 100 A W     |

#### Bereinigen Sie den Failover-Testvorgang

Der Bereinigungstest für das Failover findet statt, nachdem der Test des Replikationsplans abgeschlossen wurde, und der VMware-Administrator reagiert auf die Bereinigungsaufforderung.

| NetApp | BlueXP                            | Q: BlueXIP Search         Account         Workspace         Winkspace           View of the search         nimogisa         nimogisa         nimogisa | GISABXPConn                                  |
|--------|-----------------------------------|----------------------------------------------------------------------------------------------------|----------------------------------------------|
|        | Disaster recovery Dashboard Sites | Replication plans Resource groups Job monitoring                                                                                                    | Free trial (51 days left) - View details 🛛 + |
| 9      | 1 stans                           |                                                                                                    | Q. Add                                       |
| •      | Plan Compliance check             | Plen status : Protected site : Resource groups : Recurrence :                                                                                         | Fallover site                                |
| 0      | DemoNFSDSD3RP                     | Test fallover nimDemoSrc DemoNFSD503RG Replicate                                                                                                    | rimDemoDest 🚥                                |
| 4      |                                   |                                                                                                    | View plan details<br>Run compliance check    |
|        |                                   |                                                                                                    | Clean up failover test                       |
|        |                                   |                                                                                                    | Fail over<br>Fail back                       |
|        |                                   |                                                                                                    | Edit schedules                               |
|        |                                   |                                                                                                    | Disable                                      |
|        |                                   |                                                                                                    | Delete                                       |
|        |                                   |                                                                                                    |                                              |

Durch diese Aktion werden die virtuellen Maschinen (VMs) und der Status des Replikationsplans auf den Bereitschaftszustand zurückgesetzt.

Wenn der VMware-Administrator einen Recovery-Vorgang durchführt, führt BlueXP DRaaS den folgenden Prozess aus:

- 1. Er schaltet jede wiederhergestellte VM in der FlexClone-Kopie, die für Tests verwendet wurde, ab.
- 2. Es löscht das FlexClone Volume, das verwendet wurde, um die wiederhergestellten VMs während des Tests darzustellen.

#### **Geplante Migration und Failover**

BlueXP DRaaS bietet zwei Methoden zur Durchführung eines echten Failover: Geplante Migration und Failover. Die erste Methode, die geplante Migration, umfasst die Synchronisierung von VM Shutdown und Storage-Replizierung in den Prozess, um die VMs wiederherzustellen oder effektiv zum Zielstandort zu verschieben. Für die geplante Migration ist der Zugriff auf den Quellstandort erforderlich. Die zweite Methode, Failover, ist ein geplantes/ungeplantes Failover, bei dem die VMs vom letzten Storage-Replizierungsintervall, das abgeschlossen werden konnte, am Zielstandort wiederhergestellt werden. Abhängig von dem RPO, der in die Lösung integriert wurde, kann im DR-Szenario ein gewisser Datenverlust erwartet werden.

| III Ne | tApp BlueXP                  | Q BueXPS                         | learch Account ~   )             | Norkspace 🖌   Conn<br>limitpace GISA | axPCann 🎽 🔥 🏟 🗘 😝                                              |
|--------|------------------------------|----------------------------------|----------------------------------|--------------------------------------|----------------------------------------------------------------|
|        | Disaster recovery     Dashbo | oard Sites Replication plans     | Resource groups Job monitoring   | 0                                    | Free trial (51 days left) - View details 🛛 👻                   |
| 9      | 1 plans                      |                                  |                                  |                                      | Q. Add                                                         |
| •      | Plan of Co                   | Ingliance check Plan status Prot | ected alte 🔅 🕴 Resource groups 🔅 | Reserved 1 Feb                       | koversite 0                                                    |
| 0      | Demon#\$05038P               | Healthy 🕝 Ready nim              | DemoNFSD503RG                    | Replicate nim                        | New plan details                                               |
| 4      |                              |                                  |                                  |                                      | Run compliance check<br>Test fallover<br>Dean og tellover test |
|        |                              |                                  |                                  | [                                    | Fail over                                                      |
|        |                              |                                  |                                  |                                      | Edit schedules<br>Take snapshot now                            |
|        |                              |                                  |                                  |                                      | Disable                                                        |
| s – 1  |                              |                                  |                                  |                                      | Delete                                                         |

Wenn der VMware-Administrator einen Failover durchführt, automatisiert BlueXP DRaaS die folgenden Aufgaben:

- Trennung und Failover der NetApp SnapMirror Beziehungen
- Verbinden Sie die replizierten NFS-Datastores mit den ESXi-Hosts am DR-Standort.
- Verbinden Sie die VM-Netzwerkadapter mit dem entsprechenden Netzwerk des Zielstandorts.
- Konfigurieren Sie die Netzwerkeinstellungen des VM-Gastbetriebssystems wie für das Netzwerk am Zielstandort definiert neu.
- Führen Sie alle benutzerdefinierten Befehle (falls vorhanden) aus, die im Replizierungsplan gespeichert wurden.
- Schalten Sie die VMs in der im Replizierungsplan definierten Reihenfolge ein.

| Sohere Client Q. Solern in of en                                                                                                    |                                                                                                    |                                                                                                    |                                                                            | C &      | Administrator@HMCDC10                 | cal. ~ 🗌 😳                     | 0~    |
|----------------------------------------------------------------------------------------------------|----------------------------------------------------------------------------------------------------|----------------------------------------------------------------------------------------------------|----------------------------------------------------------------------------|----------|---------------------------------------|--------------------------------|-------|
| <ul> <li>Weid04-vc01hmcdc.local</li> <li>Weid04-vc01hmcdc.local</li> <li>Weid04-Dc01</li> <li>047estBed_DS01</li> <li>Is00ump</li> <li>SectiveS.ps03</li> <li>tempdel</li> <li>weid04_Dstm_DS01</li> </ul> | Src_NFS_DS03 Action<br>mmary Monitor Configure P<br>Details<br>Type<br>Hosts<br>Vertual machines<br>Vertual machines<br>Server<br>Folder<br>Location | s<br>eemilisions Files Hosts<br>595.3<br>2<br>5<br>72.21366.566<br>7/lvc.3475_0503_CP<br>rst.///wmto/relares/34038c5<br>5ac.46506/ | Capacity and Usa<br>List addeted at 2.04 AM<br>Storage<br>S6.94 Off Listed | ge       | 300                                   | II<br>G 26 GB tree             | •     |
| Task Name Target                                                                                                    | Y Mana Y                                                                                                    | Details -                                                                                                    | initiation of                                                              | Ouroed y | Start Day July                        | Completion Time                | . 10  |
| Power On virtual machine @ MPS. DemoA. 5                                                                                                    | VM02 Completed                                                                                                    | Powening on the new Virtual<br>Machine                                                                                             | HMCDCLOCALVAdministrator                                                   | 4 ms.    | 08/16/2024, 7:04:07 A                 | 06/6/2024, 7:04<br>M           | ψA.   |
| Power On virtual machine DI <u>NES Demok S</u>                                                                                                    | 0405 😧 Complexed                                                                                                    | Powering on the new Virtual<br>Machine                                                                                             | HMCDCLOCAL Momentum                                                        | 3 ms     | 08/16/2024, 7:04:07 A<br>M            | 08/16/2024, 7:04<br>M          | YA I  |
| Power On virtual machine (D .NPS. Demon. 5                                                                                                    | dt04 @ Completed                                                                                                    |                                                                                                    | HMCDCLOCAL\Administrator                                                   | 2.06     | osnov2024. tro406 A<br>M Activiate Wi | 08/6/2024, 7:04)<br>M<br>nUows | 07 A  |
| Power On vitual matching                                                                                                    | (M03 Ø) Comparind                                                                                                    | Fowering on the new Virtual                                                                                                    | HMCDCLOCAL Webministrator                                                  | 2 mL     | ouncooli totol in                     | 05/9/2004 704                  | NAM . |

#### Failback

Ein Failback ist ein optionales Verfahren, das die ursprüngliche Konfiguration der Quell- und Zielstandorte nach einer Wiederherstellung wiederherstellt.

| III Ne | etApp BlueXP                      | Q BlueXP Search Account ~                  | Workspace Connector Connector                       | 9 ° ° 8                  |
|--------|-----------------------------------|--------------------------------------------|-----------------------------------------------------|--------------------------|
|        | Disaster recovery Dashboard Sites | Replication plans Resource groups Job n    | onitoring Free trial (51 days                       | left) - View details 🛛 - |
|        | 1 plans                           |                                            | Q. Add                                              |                          |
| ¢      | Man                               | Plan status 💠 Protected site 💠 Resource of | roups 🚊 Recurrence 🗧 Reliver site 🔅 🕴               |                          |
| 0      | DemoNFSDS03RP O Healthy           | Failed over rimDemoSrc DemoNFS             | 2503BG Replicate r/mDemoDest (<br>View plan details |                          |
| 4      |                                   |                                            | Run compliance chec                                 | ĸ                        |
|        |                                   |                                            | Deat up taken test                                  |                          |
|        |                                   |                                            | Fail back                                           | 1                        |
|        |                                   |                                            | Edit schedules                                      |                          |
|        |                                   |                                            | Disable                                             |                          |
|        |                                   |                                            | Distante                                            |                          |
| 2      |                                   |                                            | utopin.                                             | _                        |

VMware-Administratoren können ein Failback-Verfahren konfigurieren und ausführen, wenn sie Services am ursprünglichen Quellstandort wiederherstellen möchten.

**HINWEIS:** BlueXP DRaaS repliziert (resynchronisiert) alle Änderungen zurück auf die ursprüngliche virtuelle Quellmaschine, bevor die Replikationsrichtung umkehrt. Dieser Prozess beginnt mit einer Beziehung, die das

Failover zu einem Ziel abgeschlossen hat, und umfasst die folgenden Schritte:

- Das aus- und Abschalten der virtuellen Maschinen und Volumes am Zielstandort wird aufgehoben.
- Break die SnapMirror Beziehung auf der ursprünglichen Quelle ist gebrochen, um sie zu lesen/schreiben.
- Synchronisieren Sie die SnapMirror-Beziehung erneut, um die Replikation umzukehren.
- Mounten Sie das Volume auf der Quelle, schalten Sie die virtuellen Quellmaschinen ein und registrieren Sie sie.

Weitere Informationen über den Zugriff auf und die Konfiguration von BlueXP -DRaaS finden Sie im "Erfahren Sie mehr über BlueXP Disaster Recovery für VMware".

#### Monitoring und Dashboard

Über BlueXP oder die ONTAP-CLI können Sie den Replikationsstatus für die entsprechenden Datenspeicher-Volumes überwachen und den Status eines Failover oder Test-Failovers über die Jobüberwachung nachverfolgen.

| <b>n</b> Ne | tApp BlueXP               |             |              | Q BlueXP Search Account *                  | Workspace ~      | Connector<br>GISABXPConn | 🌢 🌣 📀 🤇                         |
|-------------|---------------------------|-------------|--------------|--------------------------------------------|------------------|--------------------------|---------------------------------|
| æ           | Disaster recovery     Das | hboard Site | s Replicatio | in plans Resource groups Job mon           | itoring          | Free trial (54           | 0 days left) - View details 🃋 - |
| ,           | 26515 jobs                |             |              |                                            |                  |                          | Q                               |
|             | ( <b>30</b> ) (\$)        | Manus ( )   | Workford :   | Name 2                                     | ) Alterative :   | Endland C                |                                 |
|             | 🗇 d923e607-b2c2-401       | () In pra   | Backup       | Backup job for Replication Plan DemoNF     | 08/16/2024, 04:5 |                          | Cancel job?                     |
|             | () 3549cc9c-aa4e-45e      | Succe       | Backup       | Initialize Backup of DemoNFSD503RP for     | 08/16/2024, 04:5 | 68/16/2024, 04:5         |                                 |
|             | B 5cb01bcc-9ea6-4ati      | Succe_      | Backup       | Backup job for Replication Plan.DemoNF     | 08/16/2024, 04:4 | 08/16/2024, 04:5         |                                 |
|             | () a21225d9-b7be-4c2i     | Succe       | Backup       | Initialize Backup of DemoNFSDS03RP for     | 08/16/2024, 04:4 | 08/16/2024, 04:4         |                                 |
|             | 218044d4-4be2-46t         | Succe       | Compliance   | Compliance check for Replication Plan: D., | 08/16/2024, 04:4 | 08/16/2024, 04:4         |                                 |
|             | 🗍 398bc6a3-ata8-48d       | Succe       | Compliance   | Initialize Compliance of DemoNFSDSD3R      | 08/16/2024, 04:4 | 08/16/2024, 04:4         |                                 |
|             | @ 977dbed8-8177-459;      | Succe       | Backup       | Backup job for Replication Plan:DemoNF     | 06/16/2024, 04:4 | 08/16/2024, 04:4         |                                 |
|             | CP. bffc016e-ca3a-409d    | Succe       | Backup       | Initialize Backup of DemoNESDS03RP for_    | 08/16/2024, 04:4 | 08/16/2024, 04:4         |                                 |
|             | D cde759a8-ebet-498-      | Succe       | Backup       | Backup job for Replication Plan DemoNF     | 08/16/2024, 04:3 | 08/16/2024, 04:4         |                                 |
|             | 🗇 a414daba-9630-4c5       | Succe       | Backup       | Initialize Backup of DemoNFSDS03RP for     | 08/16/2024, 04:3 | 08/16/2024, 04:3         |                                 |

 $(\mathbf{i})$ 

Wenn ein Job derzeit in Bearbeitung ist oder in der Warteschlange steht und Sie ihn anhalten möchten, gibt es eine Option, um ihn abzubrechen.

Bewerten Sie mit dem BlueXP Dashboard für Disaster Recovery mühelos den Status von Disaster-Recovery-Standorten und Replizierungsplänen. So können Administratoren schnell gesunde, nicht verbundene oder beeinträchtigte Standorte und Pläne identifizieren.

| Image: Control of the second groups       Destination plans       Resource groups       Job monitoring       Free trial (50 days left) - View details         Image: Control of the second groups       Sites (2)       Image: Control of the second groups       Activity         Image: Control of the second groups       Control of the second groups       Image: Control of the second groups       Activity         Image: Control of the second groups       View replication plans       Failed       Image: Control of the second groups         Image: Control of the second groups       Image: Control of the second groups       Image: Control of the second groups       Image: Control of the second groups         Image: Control of the second groups       Image: Control of the second groups       Image: Control of the second groups       Image: Control of the second groups         Image: Control of the second groups       Image: Control of the second groups       Image: Control of the second groups       Image: Control of the second groups         Image: Control of the second groups       Image: Control of the second groups       Image: Control of the second groups       Image: Control of the second groups         Image: Control of the second groups       Image: Control of the second groups       Image: Control of the second groups         Image: Control of the second groups       Image: Control of the second groups       Image: Control of the second groups         Image: Control of t                                                                                                    | NetApp BlueXP     | Q: BlueXP Serro                                                                                                    | a) Account ~   Works<br>nimogiaa   nimog | noace 🎽 Connector 🎽 I 👆 🌣 🥹 🤂                                                                                   |
|----------------------------------------------------------------------------------------------------|-------------------|----------------------------------------------------------------------------------------------------|------------------------------------------|----------------------------------------------------------------------------------------------------|
| Sites (2)                                                                                                    | Disaster recovery | Dashboard Sites Replication plans Re                                                                                                    | source groups Job monitoring             | Free trial (50 days left) - View details                                                                        |
|                                                                                                    | Sites (2)         | Replication p                                                                                                    | slans (1)                                | Activity                                                                                                    |
| <ul> <li>View sites</li> <li>View sites</li> <li>View replication plan</li> <li>View replication plan</li> <li>View unprotected VMs</li> <li>View unprotected VMs</li> <li>View replication</li> <li>View replication&lt;</li></ul>                                                                                                    | © 2<br>Running    | Image: Optimized provided with the second provided with the second withe second provided with the second provided with the | 💿 0<br>Failed                            | Backup job for Replication<br>Plan Demon V50503RP<br>I m app                                                    |
| <ul> <li>2<br/>Resource groups</li> <li>View resource groups</li> <li>View protected VMs</li> <li>View unprotected VMs</li> <li>View unprotected VMs</li> <li>View unprotected VMs</li> <li>View unprotected VMs</li> <li>View and the second second</li></ul> | View site         | N. Viewn                                                                                                    | eplication plan                          | tytialize Backup of DemoNFSDS03RP<br>for every 5 minutes<br>4 m age                                             |
| View resource groups       View protected VMs       View unprotected VMs       Immuno minutes         View resource groups       View protected VMs       View unprotected VMs       Immuno minutes         Immuno minutes       Immuno minutes       Immuno minutes       Immuno minutes         Immuno minutes       Immuno minutes       Immuno minutes       Immuno minutes         Immuno minutes       Immuno minutes       Immuno minutes       Immuno minutes         Immuno minutes       Immuno minutes       Immuno minutes       Immuno minutes         Immuno minutes       Immuno minutes       Immuno minutes       Immuno minutes         Immuno minutes       Immuno minutes       Immuno minutes       Immuno minutes         Immuno minutes       Immuno minutes       Immuno minutes       Immuno minutes         Immuno minutes       Immuno minutes       Immuno minutes       Immuno minutes         Immuno minutes       Immuno minutes       Immuno minutes       Immuno minutes         Immuno minutes       Immuno minutes       Immuno minutes       Immuno minutes         Immuno minutes       Immuno minutes       Immuno minutes       Immuno minutes         Immuno minutes       Immuno minutes       Immuno minutes       Immuno minutes         Immuno minutes       Immuno                                                                                                    | <b>D</b> 2        | 5                                                                                                    | 0 130                                    | entering CM Joense compliance check     entering     mage     Backup job-for Replication     Plan DemoNPS0503RP |
| View all jobs                                                                                                    | View resource     | e groups. View protected VMs                                                                                                    | View unprotected VMs                     | Imitable Backup of DemoNFSDSDSBP<br>for every 5 minutes<br>Imitable Backup of DemoNFSDSDSBP                     |
| Fallovers Fallocks                                                                                                    | - 1               |                                                                                                    |                                          | View all jobs                                                                                                   |
|                                                                                                    | Pallovs           | rs Failbacks O Test failou                                                                                                    | ers U Migrations                         |                                                                                                    |

Auf diese Weise erhalten Sie eine leistungsstarke Lösung, die einen individuellen Disaster-Recovery-Plan umsetzt. Failover lässt sich als geplanter Failover oder Failover mit einem Mausklick durchführen, wenn ein Notfall eintritt und die Entscheidung zur Aktivierung des DR-Standorts getroffen wird.

Um mehr über diesen Prozess zu erfahren, folgen Sie dem ausführlichen Walkthrough-Video oder verwenden Sie die "Lösungssimulator".

## DR, die BlueXP DRaaS für VMFS-Datastores verwendet

Disaster Recovery mit Replizierung auf Blockebene vom Produktionsstandort zum Disaster-Recovery-Standort ist eine ausfallsichere und kostengünstige Möglichkeit, um Workloads vor Standortausfällen und Datenbeschädigung, z. B. Ransomware-Angriffen, zu schützen. Durch die NetApp SnapMirror-Replizierung können VMware Workloads, die lokale ONTAP Systeme mit VMFS Datastore ausführen, auf ein anderes ONTAP Storage-System in einem festgelegten Recovery-Datacenter repliziert werden, in dem sich VMware befindet

In diesem Abschnitt des Dokuments wird die Konfiguration von BlueXP DRaaS zur Einrichtung von Disaster Recovery für lokale VMware VMs an einem anderen designierten Standort beschrieben. Als Teil dieser Einrichtung, das BlueXP Konto, BlueXP Connector, die ONTAP-Arrays in BlueXP Workspace hinzugefügt, die erforderlich sind, um die Kommunikation von VMware vCenter zum ONTAP Storage zu ermöglichen. Darüber hinaus wird in diesem Dokument beschrieben, wie die Replikation zwischen Standorten konfiguriert und ein Recovery-Plan eingerichtet und getestet wird. Der letzte Abschnitt enthält Anweisungen zum Durchführen eines vollständigen Standort-Failover und zum Failback, wenn der primäre Standort wiederhergestellt und online gekauft wird.

Mithilfe des BlueXP Disaster Recovery Service, der in die NetApp BlueXP Konsole integriert ist, können Kunden ihre lokalen VMware vCenter zusammen mit ONTAP Storage erkennen, Ressourcengruppen erstellen, einen Disaster Recovery-Plan erstellen, ihn Ressourcengruppen zuordnen und Failover und Failback testen oder ausführen. SnapMirror bietet Block-Replizierung auf Storage-Ebene, sodass die beiden Standorte mit

inkrementellen Änderungen aktualisiert werden können, was zu einem RPO von bis zu 5 Minuten führt. Außerdem ist es möglich, DR-Verfahren als regelmäßiges Drill-Verfahren zu simulieren, ohne Auswirkungen auf die Produktion und replizierte Datenspeicher zu haben oder zusätzliche Storage-Kosten entstehen. Bei BlueXP Disaster Recovery wird mithilfe der FlexClone Technologie von ONTAP eine platzsparende Kopie des VMFS Datastore vom letzten replizierten Snapshot am DR-Standort erstellt. Nach Abschluss des DR-Tests können Kunden die Testumgebung wieder löschen, ohne die tatsächlich replizierten Produktionsressourcen zu beeinträchtigen. Wenn (geplant oder ungeplant) das eigentliche Failover mit nur wenigen Klicks ausgeführt werden muss, orchestriert der BlueXP Disaster Recovery Service alle Schritte, die zum automatischen Einrichten der geschützten Virtual Machines am designierten Disaster Recovery-Standort erforderlich sind. Der Service umkehrt auch die SnapMirror-Beziehung zum primären Standort und repliziert bei Bedarf alle Änderungen für einen Failback-Vorgang von sekundär zu primär. All dies kann mit einem Bruchteil der Kosten im Vergleich zu anderen bekannten Alternativen erreicht werden.

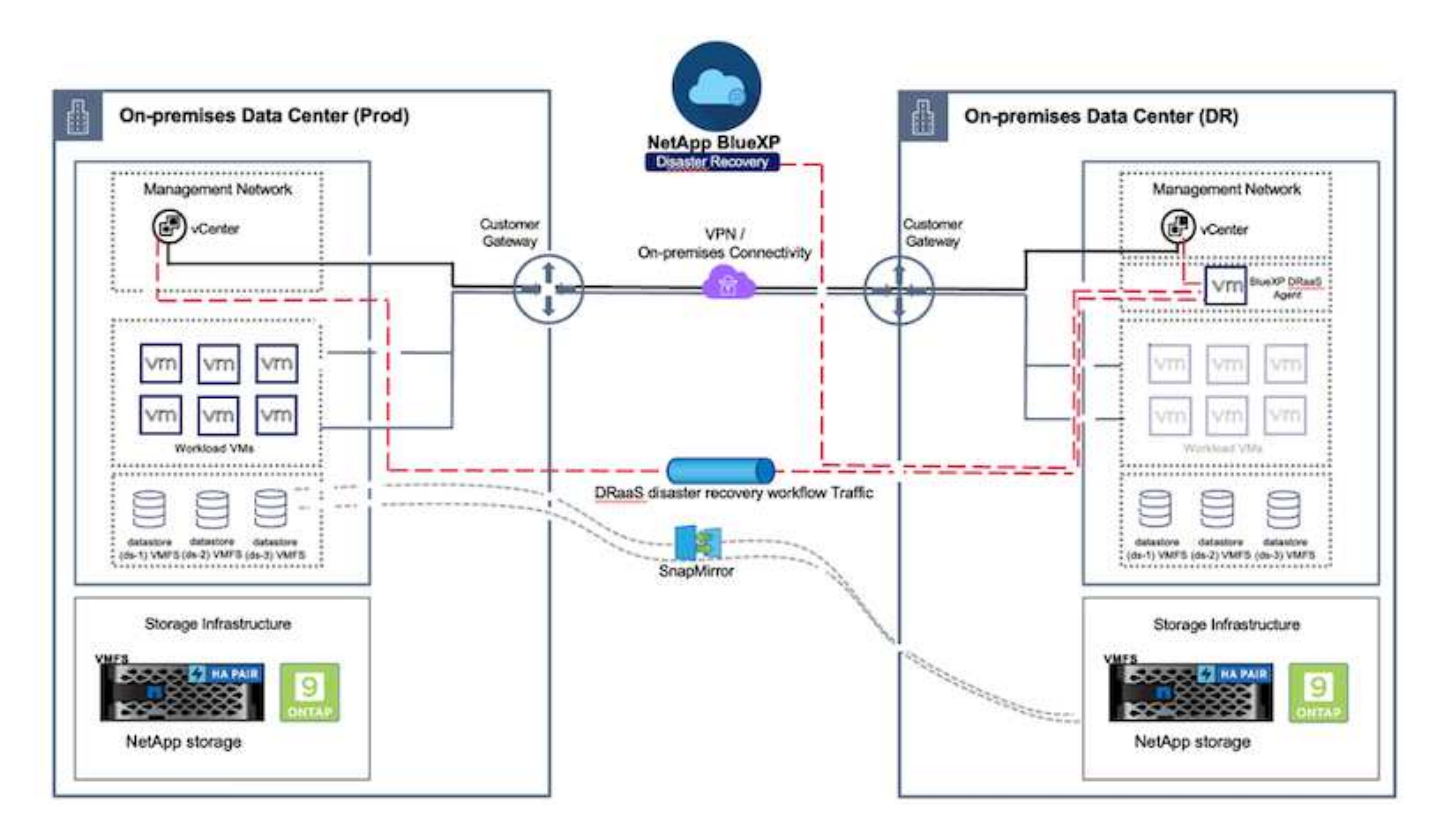

#### **Erste Schritte**

Um die BlueXP Disaster Recovery zu starten, verwenden Sie die BlueXP Konsole und greifen Sie dann auf den Service zu.

- 1. Melden Sie sich bei BlueXP an.
- 2. Wählen Sie in der linken Navigationsleiste des BlueXP die Option Schutz > Notfallwiederherstellung.
- 3. Das BlueXP Disaster Recovery Dashboard wird angezeigt.

| R NetApp BlueXP      |                      | (ii A. Iar                         | Ø Search Account * | Montagante * Connector * 60 0 0                                     |
|----------------------|----------------------|------------------------------------|--------------------|---------------------------------------------------------------------|
| D Storage            | Very Dashboard Sites | Replication plans. Resource groups | Job monitoring     | Free trial (55 days left) - View details 4                          |
| 🗘 Health             | •                    |                                    |                    |                                                                     |
| Protection           | · · (2)              | Replication plans (3)              |                    | Activity                                                            |
| Backup and recovery  | ©2 ⊙0 ▲0<br>transies | ⊘1<br>Ready                        | () 2<br>Failed     | Backup are for Replication Plan DemoRP304     M II app              |
| Disaster recovery    | ☆ Deshboard          |                                    |                    | Initialize Backup of DemoRP004 for every 5     minutes     This age |
| Replication          | 0 Replication plans  | Sume prants                        |                    | Backup job for Replication Plan RPVMF503     S maps                 |
| Rensonware protectio | Resource groups      | 21 👩                               | 117                | Initiatize Backup of RPVMF503 for every 5<br>moutes<br>3 maps       |
| Covernance           | Job monitoring       | Protected VWs                      | Unprotected VMs    | Backup Job for Replication Plan RPNF5001                            |
| Mobility             | ew resource groups   | View protected VMs                 | w unprotected VMs  | View all jobs                                                       |
| Extensions           | 1                    |                                    |                    |                                                                     |
|                      | 1 Sedovers 8         | backs 2<br>Test failowers          | O Migrations       |                                                                     |
|                      |                      |                                    |                    |                                                                     |

Stellen Sie vor der Konfiguration des Disaster Recovery-Plans sicher, dass die folgenden Voraussetzungen erfüllt sind:

- Der BlueXP -Anschluss ist in NetApp BlueXP eingerichtet. Der Connector sollte in AWS VPC implementiert werden.
- Die BlueXP Connector-Instanz ist mit dem Quell- und Ziel-vCenter sowie mit den Storage-Systemen verbunden.
- Lokale NetApp Storage-Systeme, die VMFS-Datastores für VMware hosten, werden in BlueXP hinzugefügt.
- Bei der Verwendung von DNS-Namen sollte die DNS-Auflösung vorhanden sein. Verwenden Sie andernfalls IP-Adressen für vCenter.
- Die SnapMirror-Replikation ist für die festgelegten VMFS-basierten Datastore Volumes konfiguriert.

Sobald die Verbindung zwischen dem Quell- und dem Zielstandort hergestellt ist, fahren Sie mit den Konfigurationsschritten fort. Diese dauert etwa 3 bis 5 Minuten.

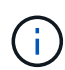

NetApp empfiehlt die Implementierung des BlueXP Connectors am Disaster Recovery-Standort oder an einem dritten Standort, damit der BlueXP Connector über das Netzwerk mit den Quellund Zielressourcen kommunizieren kann, wenn es zu echten Ausfällen oder Naturkatastrophen kommt.

| TI Ne | tApp BlueXP               | Q. BURXP See                    | nch Account ~   M                        | forkspace 🐣 Connector 🎽 🛵 🌣 🤨 😌                                                                                                    |
|-------|---------------------------|---------------------------------|------------------------------------------|----------------------------------------------------------------------------------------------------|
| 8     | Disaster recovery         | board Sites Replication plans R | esource groups Job monitoring            | Free trial (68 days left) - View details   -                                                                                                    |
|       | Sites (2)                 | Replication                     | plans (2)                                | Activity                                                                                                    |
| ¢     | © 2 (8 0<br>Runneing Down | ▲ 0 ② 2<br>Italiae Ready        | (2) 0<br>Failed                          | Backup job for Replication     Plan DemoRPVM/S03     In program                                                                                  |
| •     | View sites                | View                            | plans                                    | Initialize Backup of DemoRPVMFS03     for every 10 minutes     7 s age     So Directory of resources in host     T12 21 164.190     at a age     |
|       | View resource groups      | Protected VMs                   | Unprotected VMs     View unprotected VMs | Failback of resources using the<br>replication plan 'DemotifyVM/503'<br>So a sign<br>Discovery of resources in host<br>T72.27.166.190<br>9 m apt |
|       | S 1<br>Failovers          | ♥ 1<br>Failbacks 1 Test failo   | wers O Migrations                        |                                                                                                    |

**(** 

Die Unterstützung von lokalen zu lokalen VMFS-Datastores wird in einer Vorschau auf Technologie ausgeführt, während dieses Dokument verfasst wird. Die Funktion wird sowohl bei FC- als auch bei ISCSI-protokollbasierten VMFS-Datenspeichern unterstützt.

#### **BlueXP Disaster Recovery-Konfiguration**

Der erste Schritt zur Vorbereitung auf Disaster Recovery besteht darin, die lokalen vCenter und Storage-Ressourcen zu erkennen und zu BlueXP Disaster Recovery hinzuzufügen.

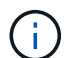

Stellen Sie sicher, dass die ONTAP-Speichersysteme der Arbeitsumgebung innerhalb des Arbeitsbereichs hinzugefügt werden. Öffnen Sie die BlueXP -Konsole, und wählen Sie aus der linken Navigation **Schutz > Notfallwiederherstellung** aus. Wählen Sie **vCenter-Server ermitteln** oder verwenden Sie das Hauptmenü, Wählen Sie **Standorte > Hinzufügen > vCenter hinzufügen**.

| III NetApp   | BlueXP                      | Q BueXP S                                                                                            | Search Account ~ | Workspace 🗢  <br>nimspace | Connector ~  <br>GISABXPConti | <b>40</b> * 0                                  | 8  |
|--------------|-----------------------------|----------------------------------------------------------------------------------------------------|------------------|---------------------------|-------------------------------|------------------------------------------------|----|
| •            | Disaster recovery Dashboard | Sites Replication plans                                                                              | Resource groups  | itoring                   | Free trial (55                | days left) - View details                      | 10 |
| 4 0<br>• • • | Disaster recovery Deshboard | Sites Implication plane  dd site  te is a collection of vCenter servers, eit  mDemoSrc  stion n-prem | Nesource (proces | ntoring<br>               | O Denn                        | daya tett) - View detaile<br>Add<br>(1)<br>(1) |    |
|              |                             |                                                                                                    | Add              | Cancel                    |                               | (U)                                            |    |

Fügen Sie die folgenden Plattformen hinzu:

• Quelle. VCenter vor Ort.

| RetApp BlueXP               | Q: BluckP Search nimopist "Workspace "                                                        | Connector 🎽 👍 🌣 😗 😝                          |
|-----------------------------|-----------------------------------------------------------------------------------------------|----------------------------------------------|
| Oisaster recovery Dashb     | oard Sites Implication plans Resource groups Job monitoring                                   | Free trial (55 days left) - View details   + |
| U 2 mm                      | Add vCenter server                                                                            |                                              |
| •                           |                                                                                               |                                              |
| 🗢 📁 nimDemoSrc              | Enter connection details for the vCenter server that is accessible from the BlueXP Connector. | ()                                           |
| 9 172.21.306.3              | Site BlueXP Connector                                                                         | Senn                                         |
| <                           |                                                                                               | ( <b>9</b> )                                 |
|                             | 172.21.166.155                                                                                |                                              |
| nimDemoDe                   | vCenter user name vCenter bassword                                                            | 0                                            |
| 172231.100.31<br>(2) maging | administrator@hmcdc.local                                                                     | Jann (1)                                     |
|                             | C Use self-signed certificates                                                                |                                              |
|                             | Add Cancel                                                                                    |                                              |
|                             |                                                                                               |                                              |

• Ziel. VMC SDDC vCenter:

|                                                                                                    | Q BlueXP Search                                | Account ~ Workspace ~  <br>nimopisa nimopoce    | Connector 🖌 🔒 🧔 🌣 😗 😂                        |
|----------------------------------------------------------------------------------------------------|------------------------------------------------|-------------------------------------------------|----------------------------------------------|
| Oisaster recovery Dashb                                                                                                    | cord <b>Sites</b> Replication plane Reso       | aree groups                                     | Free trial (55 days left) - View details   + |
| U D                                                                                                    | Add vCenter server                             |                                                 | 1000                                         |
| •                                                                                                    |                                                |                                                 |                                              |
| 🗢 🔲 nimDemoSrc                                                                                                    | Enter connection details for the vCenter serve | r that is accessible from the BlueXP Connector. | ۲                                            |
| 9 172.23.306.31                                                                                                    | stae<br>nimDemoSrc *                           | BlueXP Connector<br>GISABXPConn w               | tenn                                         |
| ·:                                                                                                    |                                                |                                                 | U                                            |
|                                                                                                    | vCenter IP address                             | 1                                               |                                              |
| nimDemoDe                                                                                                    |                                                | J                                               | 0                                            |
|                                                                                                    | vCenter user name                              | vCenter password                                |                                              |
| ( and a second second s | administrator@hmcdc.local                      |                                                 | 3enn (I)                                     |
|                                                                                                    | C Use self-signed certificates                 |                                                 |                                              |
|                                                                                                    |                                                | Add Cancel                                      |                                              |
|                                                                                                    |                                                |                                                 |                                              |

Sobald die vCenters hinzugefügt wurden, wird eine automatische Erkennung ausgelöst.

#### Konfigurieren der Speicherreplikation zwischen Quell- und Zielstandort

SnapMirror nutzt ONTAP Snapshots, um die Übertragung von Daten von einem Ort zum anderen zu verwalten. Zunächst wird eine vollständige Kopie, die auf einem Snapshot des Quell-Volume basiert, zum Ziel kopiert, um eine Basissynchronisierung durchzuführen. Wenn an der Quelle Datenänderungen auftreten, wird ein neuer Snapshot erstellt und mit dem Basis-Snapshot verglichen. Die gefundenen Blöcke werden dann auf das Zielsystem repliziert. Der neuere Snapshot wird dabei zur aktuellen Basislinie oder zum neuesten gemeinsamen Snapshot. Dadurch kann der Prozess wiederholt und inkrementelle Updates an das Ziel gesendet werden.

Wenn eine SnapMirror Beziehung hergestellt wurde, befindet sich das Ziel-Volume in einem schreibgeschützten Online-Zustand und ist somit noch zugänglich. SnapMirror arbeitet mit physischen Storage-Blöcken und nicht auf File- oder logischer Ebene. Das heißt, das Ziel-Volume ist ein identisches Replikat der Quelle, einschließlich Snapshots, Volume-Einstellungen usw. Wenn das Quell-Volume ONTAP-Funktionen zur Speicherplatzeffizienz wie Datenkomprimierung und Datendeduplizierung verwendet, so behält das replizierte Volume diese Optimierungen bei.

Wenn die SnapMirror Beziehung unterbrochen wird, wird das Ziel-Volume beschreibbar gemacht und normalerweise für einen Failover verwendet, wenn SnapMirror zur Synchronisierung von Daten mit einer DR-Umgebung verwendet wird. SnapMirror ist ausreichend ausgereift, damit die am Failover-Standort geänderten Daten effizient zurück zum primären System resynchronisiert werden können, falls sie später wieder online sind, und dann die ursprüngliche SnapMirror Beziehung wiederhergestellt werden kann.

#### Wie Sie es für VMware Disaster Recovery einrichten

Der Prozess zur Erstellung der SnapMirror-Replizierung bleibt für jede Applikation unverändert. Der Prozess kann manuell oder automatisiert werden. Am einfachsten lässt sich BlueXP zur Konfiguration der SnapMirror Replizierung nutzen, indem das ONTAP Quell-System der Umgebung einfach per Drag & Drop auf das Ziel gezogen wird, um den Assistenten zu starten, der den Rest des Prozesses durchläuft.

| RetApp BlueXP                                                                                                    | Q Buell? Search Account " Workspace<br>minopies " Images | Connector Connector                                                                                                    |
|----------------------------------------------------------------------------------------------------|----------------------------------------------------------|----------------------------------------------------------------------------------------------------|
| Canvas My working environments My estate                                                                                                    |                                                          | 🖽 Go to Tabular View                                                                                                    |
| Collivas     Ny Working Connocations     Sy Easter      Add Working Environment      More secting     November (Dirither secting     Walking secting     Walking secting     Papication | Anazan 13<br>O ayum                                      | NTAP915_Src       () () () ()         + On       () () () ()         DETAILS       On-Premises ONTAP         SERVICES       ()         ()       ()         ()       ()         ()       ()         ()       ()         ()       ()         ()       ()         ()       ()         ()       ()         ()       ()         ()       ()         ()       ()         ()       ()         ()       ()         ()       ()         ()       ()         ()       ()         ()       ()         ()       ()         ()       ()         ()       ()         ()       ()         ()       ()         ()       ()         ()       ()         ()       ()         ()       ()         ()       ()                                                                                                    |
| Statepos, 127<br>On Premises Or/TAP<br>9.3978<br>Casathy                                                                                                    | - •)                                                     | Edge stating<br>Unwariting      Insertion      Provide the state of the state of |

Auch BlueXP DRaaS kann dasselbe automatisieren, wenn die folgenden beiden Kriterien erfüllt sind:

- Quell- und Ziel-Cluster haben eine Peer-Beziehung.
- Quell-SVM und Ziel-SVM haben eine Peer-Beziehung.

| <b>m</b> Ne | etApp BlueXP         | Commetter Account Vertagese Commetter Contactor Account ninniges                                                                                                    | 0 0 O |
|-------------|----------------------|----------------------------------------------------------------------------------------------------|-------|
|             | Add replication plan | 🖉 vCenter servers 🕜 Applications 🚯 Resource mapping 🕢 Recurrence 🚯 Review                                                                                                    | ×     |
| ø           |                      |                                                                                                    |       |
| ٠           |                      | VVCSA8-Cluster01 wkld34-Cluster01 **                                                                                                    |       |
| ¢           |                      |                                                                                                    |       |
|             |                      | Virtual networks ⊘ Mapped                                                                                                    |       |
| 4           |                      | Virtuel mechines ⊘ Mapped 🗸 🗸                                                                                                    |       |
|             |                      | Datastores                                                                                                    |       |
|             |                      | RPO for all datastores in minutes       Retention count for all datastores         30       30         Required       Target datastore         Source datastore       Target datastore         Src_NFS_D501 (svm_NFS_Stc_NFS_Vol01)       Sirc_NFS_D501 (svm_nm_strk_Sic_NFS_D501_co) Transfer schedule(RPO) ; ; |       |
| 5           |                      | - Previous - Heat                                                                                                    |       |

Wenn die SnapMirror-Beziehung bereits über CLI für das Volume konfiguriert ist, nimmt BlueXP DRaaS die Beziehung auf und fährt mit den restlichen Workflow-Operationen fort.

 $(\mathbf{i})$ 

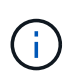

Abgesehen von den oben genannten Ansätzen kann die SnapMirror Replikation auch über ONTAP CLI oder System Manager erstellt werden. Unabhängig vom Ansatz zur Datensynchronisierung mit SnapMirror orchestriert BlueXP DRaaS den Workflow für nahtlose und effiziente Disaster-Recovery-Vorgänge.

### Welche Vorteile bietet BlueXP Disaster Recovery für Sie?

Nachdem die Quell- und Zielstandorte hinzugefügt wurden, führt die BlueXP Disaster Recovery automatische Tiefenerkennung durch und zeigt die VMs zusammen mit den zugehörigen Metadaten an. BlueXP Disaster Recovery erkennt auch automatisch die von den VMs verwendeten Netzwerke und Portgruppen und füllt diese aus.

| 2                            |            |                  |                         |                          | 1   |
|------------------------------|------------|------------------|-------------------------|--------------------------|-----|
| Z sites                      |            |                  |                         | 4                        | ADD |
| nimDemoSrc                   |            |                  |                         |                          | 1   |
| 172,21166,155                | 72<br>Wda  | 13<br>Datasteres | 1<br>Resource<br>groups | GISABXPConn<br>Ceinecter | ()  |
| nimDemoDest                  |            |                  |                         |                          | 1   |
| 172.21.166.190<br>() Healthy | 61<br>Vbla | 3<br>Datastures  | 0<br>Resource<br>prouts | GISABXPConn<br>Cernecter | 0   |
| L                            |            |                  |                         |                          |     |

Nach dem Hinzufügen der Standorte können VMs zu Ressourcengruppen zusammengefasst werden. Mit den BlueXP Disaster Recovery-Ressourcengruppen können Sie eine Reihe abhängiger VMs in logischen Gruppen gruppieren, die ihre Boot-Aufträge und Boot-Verzögerungen enthalten, die bei der Recovery ausgeführt werden können. Um Ressourcengruppen zu erstellen, navigieren Sie zu **Ressourcengruppen** und klicken Sie auf **Neue Ressourcengruppe erstellen**.

| II Net | tApp BlueXP                       | Q. BlueXP Search no              | opise Workspace ~ | Connector<br>GISAEXPCenn      | 00              |
|--------|-----------------------------------|----------------------------------|-------------------|-------------------------------|-----------------|
|        | Disaster recovery Dashboard Sites | Replication plans Resource group | s Job monitoring  | Free trial (83 days left) - V | iew details   + |
| a      | 2 resource groups                 |                                  |                   | Q Add                         |                 |
| ٠      | Resource group                    | C Source site                    | Source vicenter   | ÷ 1                           |                 |
| Ŷ      | DemoR001                          | nimDemoSec                       | 172.21.168.155    |                               |                 |
|        | DemoRGVMF503                      | nimDemoSre                       | 172 21 168 155    |                               |                 |
|        |                                   |                                  |                   |                               |                 |
|        |                                   |                                  |                   |                               |                 |
|        |                                   |                                  |                   |                               |                 |
|        |                                   |                                  |                   |                               |                 |
|        | Stidded the                       | resource group .                 |                   | ×                             |                 |
|        | <u>-</u>                          |                                  |                   |                               |                 |
|        |                                   |                                  |                   |                               |                 |

Die Ressourcengruppe kann auch beim Erstellen eines Replikationsplans erstellt werden.

Die Boot-Reihenfolge der VMs kann während der Erstellung von Ressourcengruppen mithilfe eines einfachen Drag-and-Drop-Mechanismus definiert oder geändert werden.

| RetApp BlueXP                        | Q BueXP Se                                           | arch Account ~ Workspace<br>nimopise nimopoce                       | Connector GISAEXPConn                         |
|--------------------------------------|------------------------------------------------------|---------------------------------------------------------------------|-----------------------------------------------|
| Disaster recovery                    | Add resource group                                   |                                                                     | "reis trial (B3 days left) - View details 👔 - |
| Instance groups     Historice groups | Name                                                 | vCenter                                                             | QA60                                          |
| CermoRQCT                            | DemoRGVMF503<br>Select virtual machines              | 172,21,166,155 *                                                    |                                               |
| -                                    | Q iacal  G iacal  G iacal  G iacal                   | Selected VMs (5)<br>IdCSI_DemitVM01 X                               | 1                                             |
|                                      | ISCSI_DemoVM03     ISCSI_DemoVM02     ISCSI_DemoVM04 | ISCSI_DemoVM03 X                                                    |                                               |
|                                      | SCSL DemoVM05                                        | ISCSL_DemoVM04 ×<br>Use drag and drop here to modify the best order | 1                                             |
|                                      |                                                      |                                                                     |                                               |
|                                      |                                                      | Add                                                                 | inol(                                         |
|                                      |                                                      |                                                                     |                                               |

Nach der Erstellung der Ressourcengruppen erstellen Sie im nächsten Schritt einen Ausführungsentwurf oder einen Plan für die Wiederherstellung von virtuellen Maschinen und Anwendungen bei einem Notfall. Wie in den Voraussetzungen erwähnt, kann die SnapMirror-Replikation vorab konfiguriert werden, oder DRaaS kann sie mithilfe der RPO und der Aufbewahrungszahl konfigurieren, die während der Erstellung des Replikationsplans

(i)

angegeben wurde.

| NetApp BlueXP                                            | SweXP Search Account " Workspace nimopies | Connector 🖌 👆 🦣 🌣 🥝 🔒                                 |
|----------------------------------------------------------|-------------------------------------------|-------------------------------------------------------|
| Canvas My working environments My estate                 |                                           | 🖽 Go to Tabular View                                  |
| + Add Working Environment                                | C Enable Services 0                       | Working Environments                                  |
| NTAP910, Src<br>On-Premiums ONTAP                        |                                           | 3 On-Premises ONTAP<br>11.16 TIB Provisioned Capacity |
| Caseofy                                                  | B                                         | Amazon 53     4 Buckets                               |
| NTAP935_Dextn<br>On-Promises ONTAP<br>128TiB<br>Capecity | Amazon 53<br>4<br>Buchels                 |                                                       |
| NTAP915_127<br>On-Promoses ONTAP<br>249718<br>Cenadity   |                                           |                                                       |

| I Net/ | App BlueXP               | Q BlueXP Se                                             | arch Account ~   Workspi<br>nimopise nimopise | e GisaaxPConn       | h 🔹 🕹 😝                              |
|--------|--------------------------|---------------------------------------------------------|-----------------------------------------------|---------------------|--------------------------------------|
|        | Replication              |                                                         |                                               |                     |                                      |
| ų      | 6<br>Volume Relatio      | meships 60 495.27 GiB<br>Replicated Capacity            | O<br>Currently Transferring                   | €                   | O Failed                             |
| ٠      |                          |                                                         |                                               |                     |                                      |
| Ŷ      | Volume Relationships (6) |                                                         |                                               |                     | e e                                  |
| 0      | Health Status 🕇   Sou    | rce Volume 🛟   Target Volume                            | 🗘   Total Transfer Time 🗘   Status            | ▼   Mirror State \$ | Last Successfu (War                  |
| 4      |                          | NS_INC DRasS_INC_COPY<br>VP915_SIC NTAP915_Descn        | 5 seconds idle                                | snapmirrored        | Jul 15, 2024, 8:05:05<br>28.41 M/8   |
|        | Sirc, NTA                | NFS_D503 Src_NFS_D503_CP<br>IP915_Src NTAP915_Death     | 13 seconds idle                               | snapmirrored        | Jul 15, 2024, 8:07:13<br>183.41 Mill |
|        |                          | NFS_DS04 Sro_NFS_DS04_CP<br>NP915_Src NTAP915_Destri    | 6 seconds idle                                | snapmirrored        | Jul 15, 2024, 8-05-06<br>183.38 Mil  |
|        |                          | NFS_Vol01 Src_NFS_DS01_cp<br>UP915_Src NTAP915_Destri   | 14 seconds idle                               | snapmirrored        | Jul 15, 2024, 8:43:22<br>546.23 MB   |
|        |                          | JSCSI_DS01 Src_JSCSI_DS01_cp<br>JP915_Src NTAP915_Destn | 20 seconds idie                               | snapmirrored        | Jul 12, 2024, 4:24:34<br>22:35 MiB   |
|        |                          | JSCSLDS03 Src_JSCSLDS03_CP<br>P915_Src NTAP915_Dextn    | 6 seconds idle                                | snapmirrored        | Jul 15, 2024, 8:05:06<br>254.89 MiB  |

Konfigurieren Sie den Replizierungsplan, indem Sie die Quell- und Ziel-vCenter-Plattformen aus dem Dropdown auswählen und die Ressourcengruppen auswählen, die in den Plan einbezogen werden sollen, sowie die Gruppierung der Art und Weise, wie Applikationen wiederhergestellt und eingeschaltet werden sollen, sowie die Zuordnung von Clustern und Netzwerken. Um den Wiederherstellungsplan zu definieren, navigieren Sie zur Registerkarte **Replikationsplan** und klicken Sie auf **Plan hinzufügen**.

Wählen Sie zunächst das Quell-vCenter aus und dann das Ziel-vCenter aus.

| <b>m</b> Ne | etApp BlueXP         |                               | Q BlackP Seen             | ah Account ~                    | Workspace ~<br>nimspace  | Connector GISABXPConn | ې 🐟 | 00 |
|-------------|----------------------|-------------------------------|---------------------------|---------------------------------|--------------------------|-----------------------|-----|----|
|             | Add replication plan | 0 vCenter servers             | (2) Applications          | 3 Resource mapping              | (4) Recurrence           | 3 Roview              |     | ×  |
| ø           |                      | -                             |                           |                                 |                          |                       |     |    |
| ٠           |                      | DemoRPVMES03                  |                           |                                 |                          |                       |     |    |
| Ŷ           |                      |                               |                           |                                 |                          |                       |     |    |
| 9           |                      |                               |                           |                                 |                          |                       |     |    |
| *           |                      | Galect a source vCenter where | your data exists, to repl | icate to the selected target vC | lecter,                  |                       |     |    |
|             |                      |                               | 5                         |                                 |                          |                       |     |    |
|             |                      |                               | ลี                        | Replicate                       | 1                        |                       |     |    |
|             |                      |                               | 9                         | Targe                           | t vCenter                |                       |     |    |
|             |                      | 172.21.166.155                | -                         | Bei                             | ect a target vCenter     |                       |     |    |
|             |                      |                               |                           | 172                             | 2.21.166.155<br>DemoSit: |                       |     |    |
|             |                      |                               | 100<br>1000-000           | 172                             | .21.166.190              |                       |     | _  |
|             |                      |                               | Cance                     |                                 | DemoDest                 |                       |     |    |

Im nächsten Schritt wählen Sie vorhandene Ressourcengruppen aus. Wenn keine Ressourcengruppen erstellt wurden, hilft der Assistent, die erforderlichen virtuellen Maschinen zu gruppieren (im Grunde erstellen Sie funktionale Ressourcengruppen) auf der Grundlage der Wiederherstellungsziele. Dies hilft auch dabei, die Reihenfolge der Wiederherstellung von virtuellen Maschinen der Anwendung festzulegen.

| <b>II</b> Ne | etApp BlueXP         | Q: BueXP Search         Account         Workspace         Connector         Connector           Nimopina         nimopina         nimopina         0i5ABXPConn         0i5ABXPConn         0i5ABXPConn                                                                                                    | ۰ ک | 3 | 9 |
|--------------|----------------------|----------------------------------------------------------------------------------------------------|-----|---|---|
| * © 🤄        | Add replication plan | Other servers     Applications     3 Resource mapping     4 Recurrence     6 Review       Image: servers     Applications     3 Resource mapping     4 Recurrence     6 Review       Image: servers     Image: servers     Image: servers     172.21.186.190     172.21.186.190       Image: servers     Image: servers     Image: servers     Image: servers     172.21.186.190       Image: servers     Image: servers     Image: servers     Image: servers     172.21.186.190       Image: servers     Image: servers     Image: servers     Image: servers     Image: servers       Image: servers     Image: servers     Image: servers     Image: servers     Image: servers       Image: servers     Image: servers     Image: servers     Image: servers     Image: servers       Image: servers     Image: servers     Image: servers     Image: servers     Image: servers       Image: servers     Image: servers     Image: servers     Image: servers     Image: servers       Image: servers     Image: servers     Image: servers     Image: servers     Image: servers       Image: servers     Image: servers     Image: servers     Image: servers     Image: servers       Image: servers     Image: servers     Image: servers     Image: servers     Image: servers       Image: servers <td< th=""><th></th><th></th><th>×</th></td<> |     |   | × |
|              |                      | Previous                                                                                                    |     |   |   |

Ressourcengruppe ermöglicht das Festlegen der Startreihenfolge mithilfe der Drag-and-Drop-Funktion. Damit kann die Reihenfolge, in der die VMs während des Recovery-Prozesses eingeschaltet werden, leicht geändert werden.

 $(\mathbf{i})$ 

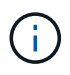

Jede virtuelle Maschine in einer Ressourcengruppe wird in der Reihenfolge gestartet. Zwei Ressourcengruppen werden parallel gestartet.

Der Screenshot unten zeigt die Option zum Filtern virtueller Maschinen oder spezieller Datastores nach Unternehmensanforderungen, wenn Ressourcengruppen nicht vorab erstellt werden.

| <b>MIN</b> | rtApp BlueXP         |                                                                                                    | ( 4 mar                | ieren Anne                                               | M *                                             | Workspace *  | Connector ~<br>GISABR/Conn    | ۲ | 0 | 8 |
|------------|----------------------|----------------------------------------------------------------------------------------------------|------------------------|----------------------------------------------------------|-------------------------------------------------|--------------|-------------------------------|---|---|---|
|            | Add replication plan | (2) »Center servers                                                                                                    | Applications 3         | lesource mapping                                         | ( Becumence                                     | e (B) Review |                               |   |   | × |
| ٥          |                      |                                                                                                    | Applic                 | ations                                                   | of the secoloristic                             |              |                               |   |   |   |
|            |                      |                                                                                                    | na na sporana o na sve | e economica and post me                                  | ni is reprise                                   |              |                               |   |   |   |
| ¢          |                      | (772.21.186.155<br>similareolist                                                                                                    |                        | -3                                                       |                                                 | ۲            | 172.21.166.190<br>mimDemoDest |   |   |   |
|            |                      |                                                                                                    |                        |                                                          |                                                 |              |                               |   |   |   |
| ,          |                      | Virtual mechines Resource groups.      Datastore All datastores + Q =      Utaumu/W01      Win2x18/vM01      SC/VEP2VM01      V0TV2432Node      S0, DerwinVM01 | ngk AT Datastani       | Selected VMs<br>Selected VMs<br>ResourceGes<br>Select VM | to replicate.<br>(0)<br>up1<br>4; to replicate. |              | ~                             |   |   |   |
|            |                      |                                                                                                    | Previous               | Here                                                     |                                                 |              |                               |   |   |   |

Sobald die Ressourcengruppen ausgewählt sind, erstellen Sie die Failover-Zuordnungen. Geben Sie in diesem Schritt an, wie die Ressourcen aus der Quellumgebung dem Ziel zugeordnet werden. Dazu gehören Rechenressourcen, virtuelle Netzwerke. IP-Anpassung, Pre- und Post-Skripte, Boot-Verzögerungen, Applikationskonsistenz usw. Weitere Informationen finden Sie unter "Erstellen Sie einen Replizierungsplan".

| Of mith Output and Alarma 2 | 0                | vCenter servers       | Applications | 0      | esource mapping                      | Recurrence                                | rview.  |   |  |  |
|-----------------------------|------------------|-----------------------|--------------|--------|--------------------------------------|-------------------------------------------|---------|---|--|--|
|                             | Virtual machines |                       |              |        |                                      |                                           |         | ~ |  |  |
|                             | P address type   | Target IP             |              |        |                                      |                                           |         |   |  |  |
|                             | Static           | * Same as             | source ···   |        |                                      |                                           |         |   |  |  |
|                             | Use the same or  | identials for all VMs |              |        |                                      |                                           |         |   |  |  |
|                             | Use the same so  | ript for all VMs      |              |        |                                      |                                           |         |   |  |  |
|                             | ٩                |                       |              |        |                                      |                                           |         |   |  |  |
|                             | Source VM        | CPUs                  | RAM          |        | Boot delay(mina<br>between 0 and 10) | Create application<br>consistent replicas | Scripts |   |  |  |
|                             | DemoR001         |                       |              |        |                                      |                                           |         |   |  |  |
|                             | 50_DemoVM        | 2                     | 8            | Cill V | 0                                    |                                           | None 🥜  |   |  |  |
|                             | SQ_DemoVMO1      | 2                     | 4            | Gill ~ | 0                                    | D                                         | None 🖉  |   |  |  |
|                             |                  |                       |              |        |                                      | 1                                         |         |   |  |  |

Standardmäßig werden für Test- und Failover-Vorgänge dieselben Zuordnungsparameter verwendet. Um unterschiedliche Zuordnungen für die Testumgebung anzuwenden, aktivieren Sie die Option Testzuordnung, nachdem Sie das Kontrollkästchen wie unten gezeigt deaktiviert haben:

|   | Add replication plan        | VCenter servers                     | Applications         | Resource mapping                     | ) Recurrence (6) Nev | iew:                         | × |
|---|-----------------------------|-------------------------------------|----------------------|--------------------------------------|----------------------|------------------------------|---|
| a | Replication plan 3 Add plan |                                     |                      |                                      |                      |                              |   |
| ٠ |                             |                                     | Re                   | source mapping                       |                      |                              |   |
| ¢ |                             |                                     | specity new resource | ces map from the source to the large | с.                   |                              |   |
| 6 | (a) 77                      | 2.21.166.155<br>nDemoSrc            |                      |                                      | (                    | 172.21.166.190<br>nmDempDest |   |
| 4 |                             |                                     |                      |                                      |                      | <u> </u>                     |   |
|   | 🛃 Use same                  | mappings for failover and test mapp | pings                |                                      |                      |                              |   |
|   | Fallover may                | ppings Test mappings                |                      |                                      |                      |                              |   |

Klicken Sie nach Abschluss der Ressourcenzuordnung auf Weiter.

 $(\mathbf{i})$ 

| Add replication plan | VCenter set                                                | vers 🕑 Applications 🚯 Resource | mapping ④ Recurrence | e (5) Review                  |   |  |
|----------------------|------------------------------------------------------------|--------------------------------|----------------------|-------------------------------|---|--|
|                      | 172.21.166.165<br>nimDemoSirc                              |                                |                      | 172.21.166.190<br>nimDemoDest | ] |  |
|                      | Use same mappings for f                                    | linear and test manuface       |                      |                               | - |  |
|                      |                                                            | and and man mappings           |                      |                               |   |  |
|                      | Failover mappings                                          | Test mappings                  |                      |                               |   |  |
|                      | Failover mappings<br>Compute resources                     | Test mappings                  |                      | Ų                             |   |  |
|                      | Failover mappings<br>Compute resources<br>Virtual networks | Test mappings                  |                      |                               |   |  |

Wählen Sie den Wiederholungstyp aus. In einfachen Worten: Wählen Sie Migrate (einmalige Migration mit Failover) oder die Option wiederkehrende kontinuierliche Replikation aus. In dieser Übersicht ist die Option "Replikat" ausgewählt.

| III Ne | etApp BlueXP         |                    | Q BlackP Search                                    | Account ~<br>nimopisa          | Workspace 🛩<br>nimspace                             | Connector ~<br>GISABXPCenn | ۰ ک | 0 8 |
|--------|----------------------|--------------------|----------------------------------------------------|--------------------------------|-----------------------------------------------------|----------------------------|-----|-----|
|        | Add replication plan | VCenter servers    | Applications                                       | Resource mapping               | Recurrence     (                                    | 5) Review                  |     | ×   |
| 9      |                      |                    |                                                    |                                |                                                     |                            |     |     |
| ٠      |                      | (a) 172.21.166.155 |                                                    |                                | (7                                                  | 172.21.166.190             |     |     |
| Ŷ      |                      |                    |                                                    |                                | 0                                                   |                            |     |     |
| 9      |                      |                    |                                                    |                                |                                                     |                            |     |     |
| *      |                      |                    |                                                    |                                | -                                                   | 1                          |     |     |
|        |                      |                    | Migrate                                            | R                              | Replicate                                           |                            |     |     |
|        |                      | Migrate a          | polication data one time from<br>source to target. | Bepticate applicat<br>sp-to-da | tion data to leep the larget<br>te with the source. |                            |     |     |
|        |                      |                    |                                                    |                                |                                                     | -                          |     |     |
|        |                      |                    |                                                    |                                |                                                     |                            |     |     |
|        |                      |                    |                                                    |                                |                                                     |                            |     |     |
|        |                      |                    | Previous                                           | Next                           |                                                     |                            |     |     |
|        |                      |                    |                                                    |                                | -k -                                                |                            |     |     |

Überprüfen Sie anschließend die erstellten Zuordnungen und klicken Sie auf Plan hinzufügen.

| NetApp BlueXP        | Ø treme                      | Q BucKP Search Account *                | Werkspace Connector GisA8xPCenn | <b>*</b> | 08 |
|----------------------|------------------------------|-----------------------------------------|---------------------------------|----------|----|
| Add replication plan | VDenter servers              | Applications     O     Resource mapping | Recurrence     B     Review     |          | >  |
|                      | 172.21.166.185<br>nimDemoSrc |                                         | 172.21.166.190<br>niciDemaDest  | ň        |    |
|                      | Plan details                 | Fallover mapping                        | Visual mochines                 |          |    |
|                      | Plan, name                   | DemoRPVMFS03                            |                                 |          |    |
|                      | Recurrence                   | Replicate                               |                                 |          |    |
|                      |                              |                                         |                                 |          |    |
|                      |                              | Previous Add plan                       |                                 |          |    |

| <b>III</b> Ne | tApp BlueX | P             |                  | (4)             | BlueXP Search nm | ount ~   Worl<br>ogisa nime | lapace ~  <br>pace | Connector ~<br>GISABXPConn | <b>4</b> * (           | 9 8        |
|---------------|------------|---------------|------------------|-----------------|------------------|-----------------------------|--------------------|----------------------------|------------------------|------------|
|               | Oisast     | er recovery D | ashboard Sites   | Replication pla | Resource group   | s Job monitoring            |                    | Free trial (8              | 13 days left) - View d | otaits   - |
|               |            | 2 plans       |                  | e <b>1</b> 77   |                  |                             |                    | ۹                          | Add                    |            |
| •             |            | Plan (*)      | Compliance check | Plan status 2   | Protected site   | Resource groups             | Recurrence :       | Failurer site              | ÷ ř                    |            |
| 0             |            | OemoRPVMF503  | Healthy          | 🕑 Ready         | nimDemoSrc       | DemoRGVMFS03                | Replicate          | nimDemoDest                | ***                    |            |
|               |            | RPNFS001      | Healthy          | Ready           | nimDemoSrc       | DemoRGQ1                    | Replicate          | n/mDemoDest                |                        |            |
|               |            |               |                  |                 |                  |                             |                    |                            |                        |            |
|               |            |               |                  |                 |                  |                             |                    |                            |                        |            |
|               |            |               |                  |                 |                  |                             |                    |                            |                        |            |
|               |            |               |                  |                 |                  |                             |                    |                            |                        |            |
|               |            |               |                  |                 |                  |                             |                    |                            |                        |            |
|               |            |               |                  |                 |                  |                             |                    |                            |                        |            |
|               |            |               |                  |                 |                  |                             |                    |                            |                        |            |

Sobald der Replizierungsplan erstellt wurde, kann ein Failover entsprechend den Anforderungen durchgeführt werden. Wählen Sie dazu die Failover-Option, die Test-Failover-Option oder die Option "Migrieren". Die BlueXP Disaster Recovery gewährleistet, dass der Replizierungsprozess alle 30 Minuten planmäßig ausgeführt wird. Während der Optionen für Failover und Test-Failover können Sie die neueste SnapMirror Snapshot Kopie verwenden oder eine bestimmte Snapshot Kopie aus einer zeitpunktgenauen Snapshot Kopie auswählen (gemäß der Aufbewahrungsrichtlinie von SnapMirror). Die Point-in-Time-Option kann sehr hilfreich sein, wenn es ein Korruptionsereignis wie Ransomware gibt, wo die neuesten Replikate bereits kompromittiert oder verschlüsselt sind. BlueXP Disaster Recovery zeigt alle verfügbaren Recovery-Punkte an.

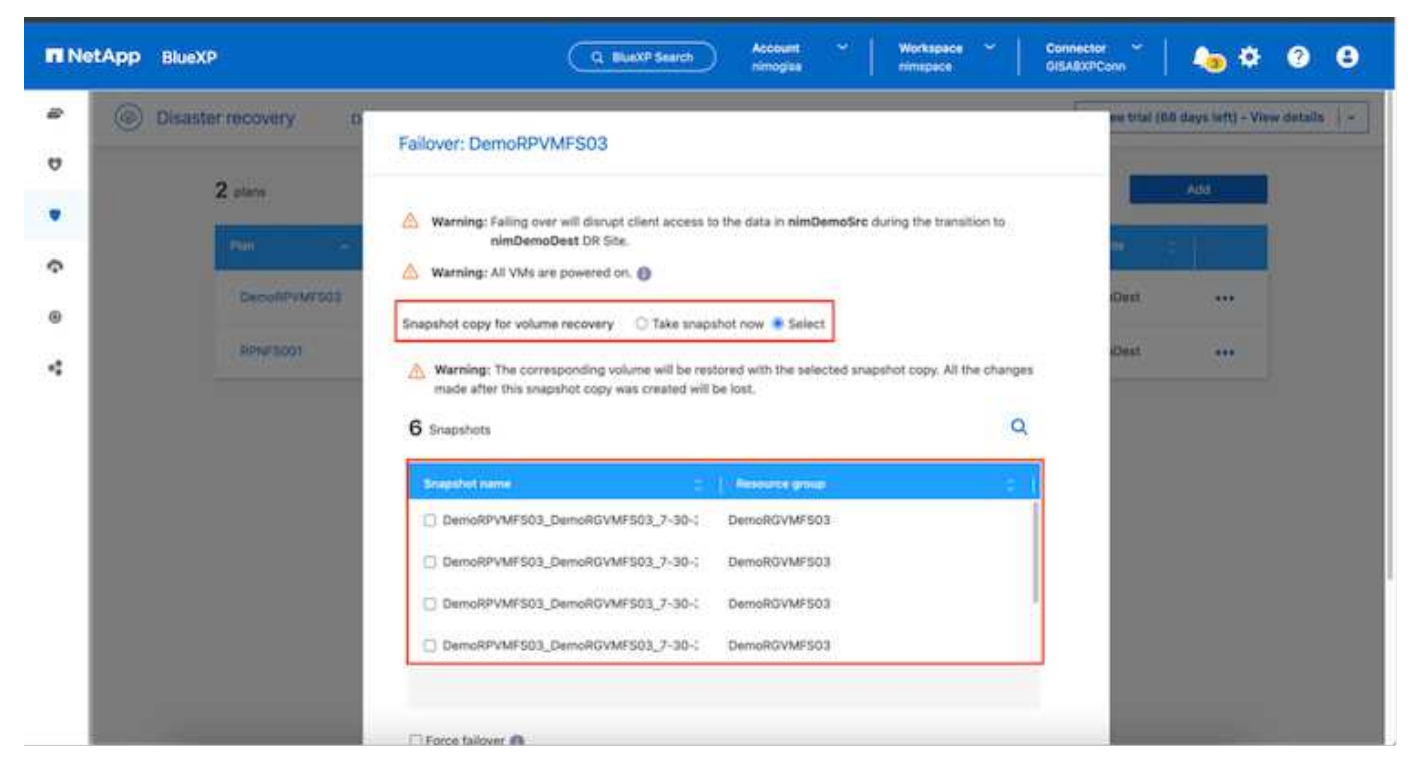

Um Failover oder Test Failover mit der im Replikationsplan angegebenen Konfiguration auszulösen, klicken Sie auf **Failover** oder **Test Failover**.

| TI Ne | tApp BlueXP |              |                                              | C           | BLIEXP Search      | Account ~   Wo<br>nimogea nim | Aspace *        | Connector 🖌 🔚 🏚 🌣 🌚 🖨                                                                                                    |
|-------|-------------|--------------|----------------------------------------------|-------------|--------------------|-------------------------------|-----------------|----------------------------------------------------------------------------------------------------|
| *     | Oisaste     | r recovery D | ashboard Sites                               | Replication | plans Resource gro | ups Job monitoring            |                 | Free trial (68 days left) - View details   -                                                                                           |
|       |             | 2 plans      |                                              | -           |                    |                               |                 | Q Add                                                                                                    |
| ¢     |             | Plan ~       | Compliance check                             | Plan status | Protected site     | Resource groups 2             | - Palantaniae 🙄 | Failurer alte                                                                                                    |
| •     |             | RPNFS001     | <ul> <li>Healthy</li> <li>Healthy</li> </ul> | Ready       | nimDemoSrc         | DemoRGVMPS03                  | Replicate       | View plan details                                                                                                    |
|       |             |              |                                              |             |                    |                               |                 | Test failover<br>Close up failour ver<br>Fail over<br>Fail back<br>Edit schedules<br>Take snapshot now<br>Disable<br>Druttle<br>Delete |

#### Was geschieht während eines Failover oder eines Test-Failovers?

Während eines Test-Failover-Vorgangs erstellt die Disaster Recovery von BlueXP ein FlexClone Volume auf dem ONTAP Zielsystem. Dabei wird die neueste Snapshot Kopie oder ein ausgewählter Snapshot des Ziel-Volume verwendet.

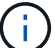

Ein Test-Failover-Vorgang erstellt ein geklontes Volume auf dem ONTAP Zielsystem.

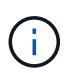

Das Ausführen einer Testwiederherstellung hat keine Auswirkungen auf die SnapMirror-Replikation.

| TI NetA | APP BlueXP             | Q BlueXP Search Account * Workspace * 0                                                                                                    | Connector 🎽 🍋 🌣 📀 😂                           |
|---------|------------------------|----------------------------------------------------------------------------------------------------|-----------------------------------------------|
|         | Disaster recovery Dush | oard Silles Replication plans Resource groups Job monitoring                                                                                                    | Prese trial (BB days left) - View details   - |
| v       |                        |                                                                                                    |                                               |
|         | Z plana                | Test failover: DemoRPVMFS03                                                                                                    |                                               |
| Ŷ       | 200                    |                                                                                                    | <b>**</b>                                     |
|         | DecoRPrMF503           | DR Test Failover Update Mirror                                                                                                    | +++ too                                       |
| 4       | RP#13001               | SnapMirror relationship for volume :sxm_JSCSI:Src_JSCSI_D503     Destination volume :Src_JSCSI_D503_CPI: size is less than source volume ::Src_JSCSI_D503:     size     SnapMirror relationship is healthy for volume :svm_JSCSI:Src_JSCSI_D503     Destination storage environment found for volume :svm_JSCSI:Src_JSCSI_D503     Take snapshot now option is not selected, primary backup & snapmirror update not performed.     DR Test Failover Target Start | eDest •••                                     |
| -       |                        |                                                                                                    |                                               |

Während des Prozesses ordnet die Disaster Recovery von BlueXP das ursprüngliche Ziel-Volume nicht zu. Stattdessen wird ein neues FlexClone-Volume aus dem ausgewählten Snapshot erstellt und ein temporärer Datastore, der das FlexClone-Volume sichert, den ESXi Hosts zugeordnet.

| vSphere Client Q Search in                                                                       | Wild04-vc01.hmcdc.loc                                                                                                   | al Factions<br>Permissions Datacenters Hi                                | osts & Clusters VMs Defeastories                                                                                            | Administrator@HMCDGLOCAL >                                                                                    | ems                |
|--------------------------------------------------------------------------------------------------|----------------------------------------------------------------------------------------------------|--------------------------------------------------------------------------|----------------------------------------------------------------------------------------------------|----------------------------------------------------------------------------------------------------|--------------------|
| Weid904-vc01/mcdclocal      Weid904-DC01      O4TestBed_D501      ISODump      Weid904_Dstn_D501 | vCenter Details Version: Uuite: Uuite: Uuite: Last Updated: Last File-Alaebd Backup: Clusters: Hosts: Virtual Machines: | 8.0.2<br>22385739<br>May 20. 2024, 323 AM<br>Mot schedung<br>1<br>2<br>4 | Capacity and Usage<br>Last updated at 319 AM<br>CPU<br>132 Grit used<br>Memory<br>26.05 GB used<br>Storage<br>94.28 GB used | 22.12 GHz free<br>73.44 GHz capacity<br>485.84 GB free<br>591.99 GB capacity<br>3.91 TB free<br>4 TB capacity | 0                  |
|                                                                                                  | Tags 🗄                                                                                                    | Custom Attributes                                                        |                                                                                                    | vCenter Health                                                                                                |                    |
| V Recent Tasks Alarms                                                                            |                                                                                                    |                                                                          |                                                                                                    |                                                                                                    |                    |
| Task Name y Tarpel                                                                               | Y Status Y                                                                                                    | Details <b>Y</b> 340                                                     | ator Y Ourved Y                                                                                                    | Start Time & Y Completion Time                                                                                | т. In <sup>^</sup> |
| Restan VMPS Sixed                                                                                | nOthmod Occupiented                                                                                                    | 104                                                                      | CDCLOCAL\Administrator 2 mi                                                                                                 | 07/30/2024, 3:22:47 A 07/30/2024, 3:3<br>M M                                                                  | 2:47.6 W           |
| Nescan al HBAs Discusses                                                                         | etitized O Completed                                                                                                    | - Han                                                                    | KDCLOCALIAdministrator 3 ms                                                                                                 | 97/30/2034;287,47;4 W.07/99/2934.33                                                                           | 12:47 A NO         |

| B     B     B | VCent | Monitor<br>er Details | .hmcdc.loc<br>Contigure | al Actions<br>Permissions Datacenters                | Hosts &   | Clustera VMs Detestori<br>Capacity and Usage<br>Lati uodated at 323 AM<br>CPU | rs Networks Linked vCenter Server<br>72.06 GHz fre                                  | Systems               |
|----------------------------------------------------------------------------------------------------|-------|-----------------------|-------------------------|------------------------------------------------------|-----------|-------------------------------------------------------------------------------|-------------------------------------------------------------------------------------|-----------------------|
| Src_SCSLDS03<br>wkid04_0stn_DS01                                                                                                    |       |                       |                         |                                                      |           | C39 Gire used<br>Memory<br>26.35 GB useq<br>Storage<br>94.28 GB useq          | 73.44 GHz caseon<br>485.84 GB fre<br>5/1.99 GB caseon<br>3.91 TB fre<br>4 TB caseon | )<br>Y<br>Y<br>Y<br>Y |
|                                                                                                    | Tags  |                       | н                       | Custom Attributes                                    |           |                                                                               | H vCenter Health                                                                    | 1                     |
| V Recent Tasks Alarms                                                                                                    |       |                       |                         |                                                      |           |                                                                               |                                                                                     |                       |
| Task Name Targel                                                                                                    | τ.    | Statue                | т                       | Octale T                                             | avhatur - | * Ourved<br>For                                                               | y BlactTime ↓ y Completion                                                          | Time T                |
| Register Vetual mechine 81                                                                                                    | 595   |                       | 20% ()                  | Registering Virtual Hachine o<br>In destination foot | System    | 20 ms                                                                         | 07/30/2024, 3:23:43 A<br>M                                                          | ***                   |
| Register virtual machine                                                                                                    | 0001  | -                     | 20% 0                   | Registering Virtual Machine o<br>In destination host | System    | 97 mg                                                                         | 07/30/2024;223/586 Windows                                                          |                       |

Nach Abschluss des Test-Failovers kann der Bereinigungsvorgang mit \* "Clean up Failover Test"\* ausgelöst werden. Während dieses Vorgangs zerstört die BlueXP Disaster Recovery das FlexClone Volume, das bei diesem Vorgang verwendet wurde.

Wenn ein echter Notfall eintritt, führt BlueXP Disaster Recovery folgende Schritte durch:

- 1. Bricht die SnapMirror-Beziehung zwischen den Standorten.
- 2. Bindet das VMFS-Datastore Volume nach der Neusignatur für die sofortige Verwendung ein.
- 3. Registrieren Sie die VMs
- 4. Schalten Sie die VMs ein

| T NetAp | PP BlueXP              | Q BUXXP Search Account ~ Workspace ~                                                                                                    | Connector 🎽 🤚 🌣 📀 😂                          |
|---------|------------------------|----------------------------------------------------------------------------------------------------|----------------------------------------------|
|         | Disaster recovery Deat | board Sites Replication plans Resource groups Job monitoring                                                                                  | Free trial (66 days left) - View details   - |
| V       | 3 0507                 |                                                                                                    |                                              |
|         | Z plan                 | Failover: DemoRPVMFS03                                                                                                    |                                              |
| Ŷ       | Part (1)               | ✓ DR Failover Target Start                                                                                                    |                                              |
|         | DeconPrivr502          | <ul> <li>Breaking SnapMirror relationship for volume - Src_ISCSI_DS03. Using anapshot id Baf61dab-<br/>87cd-42b2-bdee-cbe91e8c9ea2</li> </ul> | 400ant +++                                   |
|         | RP1#15001              | Mounting volume - Src_JBCSi_D503 - in datastore - Src_JBCSi_D503                                                                              | ciDest +++                                   |
|         |                        | <ul> <li>Registering VM - ISCSL_DemoVM03</li> </ul>                                                                                           |                                              |
|         |                        | Registering VM - :SCSI_DemoVM04                                                                                                    |                                              |
|         |                        | Registering VM iSCSL_DemoVM01                                                                                                    |                                              |
|         |                        | Registering VM - iSCSI_DemoVM05                                                                                                    |                                              |
|         |                        | Powering on VM - ISCS_DemoVM03                                                                                                    |                                              |
|         |                        | Close                                                                                                    |                                              |
|         | -                      |                                                                                                    |                                              |
|         |                        |                                                                                                    |                                              |

Sobald der primäre Standort in Betrieb ist, ermöglicht das BlueXP Disaster Recovery die umgekehrte Resynchronisierung für SnapMirror und ermöglicht Failback, das auch hier mit nur einem Mausklick durchgeführt werden kann.

| III No | PtApp BlueXP           | Q BueXP Search Account ~ Workspace ~                                                        | Connector 🖌 🛵 🌣 📀 🖨                            |
|--------|------------------------|---------------------------------------------------------------------------------------------|------------------------------------------------|
| 8      | Disaster recovery Davi | board Siles Replication plans. Resource groups Job monitoring                               | Prove titlal (BB days left) - View details 🔰 - |
| ۵      | <b>a</b>               |                                                                                             |                                                |
| ٠      | Z para.                | Failover: DemoRPVMFS03                                                                      |                                                |
| ¢      | Part                   | Powering off VM - ISCS_DemoVM02                                                             |                                                |
|        | DecoliPy14/503         | Powering off VM - ISCSL_DemoVM04                                                            | oDect ***                                      |
| <      | king 5001              | Powering off VM - ISCSL_DemoVM05                                                            | eDest +++                                      |
|        |                        | Powering off VM - ISCSL_DemoVM01                                                            |                                                |
|        |                        | <ul> <li>Reversing EnapMirror relationship for volume – Src_JSCSI_DS03</li> </ul>           |                                                |
|        |                        | O DR Fallover Control                                                                       |                                                |
|        |                        | <ul> <li>All resources in this resourcegroup DemoRGVMPS03 are in the same volume</li> </ul> |                                                |
|        |                        |                                                                                             |                                                |
|        |                        | Close                                                                                       |                                                |
|        |                        |                                                                                             |                                                |

Wenn die Option "Migration" gewählt wird, wird dies als geplantes Failover-Ereignis angesehen. In diesem Fall wird ein zusätzlicher Schritt ausgelöst, der das Herunterfahren der virtuellen Maschinen am Quellstandort umfasst. Die restlichen Schritte bleiben dem Failover-Ereignis gleich.

Über BlueXP oder die ONTAP-CLI können Sie den Replikationsstatus für die entsprechenden Datenspeicher-Volumes überwachen und den Status eines Failover oder Test-Failovers über die Jobüberwachung

#### nachverfolgen.

| NetApp B | ueXP                   |              | C           | Q BluexP Search new           | ount 👋                       | Workspace 🛩         | Connector ~<br>GISA8XPConn | b 🌣 📀 (                |
|----------|------------------------|--------------|-------------|-------------------------------|------------------------------|---------------------|----------------------------|------------------------|
| P 🛞 Di   | saster recovery Das    | hboard Sites | Replication | plans Resource groups         | Job monitori                 | ng                  | Free trial (68 day         | s left) - View details |
| 1<br>1   | Last 24 hours v        |              |             |                               |                              | C                   | Last updated: July 30, 20  | 24, 11:52 AM           |
|          | O<br>Jobs              | O<br>Succes  | *           | 0<br>In progress<br>Verw jobs | O<br>III Queued<br>View jobs |                     | O<br>Warning<br>View jobs  | O<br>Pailed            |
|          | 11102 jobs             |              |             |                               |                              |                     |                            | Q                      |
|          | 10                     | Status - 21  | Workload (  | Name                          | ŝ                            | Part time           | 2 Ind time (2)             |                        |
|          | 🗇 2963d713-7eb0-475d   | Success      | Discovery   | Discovery of resources in h   | ost 172.21.166               | 07/30/2024, 11:52:. |                            |                        |
|          | (1) 17ea7c0c-90d8-49b2 | Success      | DRFailback  | Failback of resources using   | the replication              | 07/30/2024, 11:49:  | 07/30/2024, 11:52:         |                        |
|          | @ 47115cf2-1e97-48ca-  | Success      | Discovery   | Discovery of resources in h   | ost 172.21.166               | 07/30/2024, 11:43:  | 07/30/2024, 11:44:         |                        |
|          |                        | Ores         | -           |                               |                              |                     |                            |                        |

Auf diese Weise erhalten Sie eine leistungsstarke Lösung, die einen individuellen Disaster-Recovery-Plan umsetzt. Failover lässt sich als geplanter Failover oder Failover mit einem Mausklick durchführen, wenn ein Notfall eintritt und die Entscheidung zur Aktivierung des DR-Standorts getroffen wird.

Um mehr über diesen Prozess zu erfahren, folgen Sie dem ausführlichen Walkthrough-Video oder verwenden Sie die "Lösungssimulator".

#### Copyright-Informationen

Copyright © 2024 NetApp. Alle Rechte vorbehalten. Gedruckt in den USA. Dieses urheberrechtlich geschützte Dokument darf ohne die vorherige schriftliche Genehmigung des Urheberrechtsinhabers in keiner Form und durch keine Mittel – weder grafische noch elektronische oder mechanische, einschließlich Fotokopieren, Aufnehmen oder Speichern in einem elektronischen Abrufsystem – auch nicht in Teilen, vervielfältigt werden.

Software, die von urheberrechtlich geschütztem NetApp Material abgeleitet wird, unterliegt der folgenden Lizenz und dem folgenden Haftungsausschluss:

DIE VORLIEGENDE SOFTWARE WIRD IN DER VORLIEGENDEN FORM VON NETAPP ZUR VERFÜGUNG GESTELLT, D. H. OHNE JEGLICHE EXPLIZITE ODER IMPLIZITE GEWÄHRLEISTUNG, EINSCHLIESSLICH, JEDOCH NICHT BESCHRÄNKT AUF DIE STILLSCHWEIGENDE GEWÄHRLEISTUNG DER MARKTGÄNGIGKEIT UND EIGNUNG FÜR EINEN BESTIMMTEN ZWECK, DIE HIERMIT AUSGESCHLOSSEN WERDEN. NETAPP ÜBERNIMMT KEINERLEI HAFTUNG FÜR DIREKTE, INDIREKTE, ZUFÄLLIGE, BESONDERE, BEISPIELHAFTE SCHÄDEN ODER FOLGESCHÄDEN (EINSCHLIESSLICH, JEDOCH NICHT BESCHRÄNKT AUF DIE BESCHAFFUNG VON ERSATZWAREN ODER -DIENSTLEISTUNGEN, NUTZUNGS-, DATEN- ODER GEWINNVERLUSTE ODER UNTERBRECHUNG DES GESCHÄFTSBETRIEBS), UNABHÄNGIG DAVON, WIE SIE VERURSACHT WURDEN UND AUF WELCHER HAFTUNGSTHEORIE SIE BERUHEN, OB AUS VERTRAGLICH FESTGELEGTER HAFTUNG, VERSCHULDENSUNABHÄNGIGER HAFTUNG ODER DELIKTSHAFTUNG (EINSCHLIESSLICH FAHRLÄSSIGKEIT ODER AUF ANDEREM WEGE), DIE IN IRGENDEINER WEISE AUS DER NUTZUNG DIESER SOFTWARE RESULTIEREN, SELBST WENN AUF DIE MÖGLICHKEIT DERARTIGER SCHÄDEN HINGEWIESEN WURDE.

NetApp behält sich das Recht vor, die hierin beschriebenen Produkte jederzeit und ohne Vorankündigung zu ändern. NetApp übernimmt keine Verantwortung oder Haftung, die sich aus der Verwendung der hier beschriebenen Produkte ergibt, es sei denn, NetApp hat dem ausdrücklich in schriftlicher Form zugestimmt. Die Verwendung oder der Erwerb dieses Produkts stellt keine Lizenzierung im Rahmen eines Patentrechts, Markenrechts oder eines anderen Rechts an geistigem Eigentum von NetApp dar.

Das in diesem Dokument beschriebene Produkt kann durch ein oder mehrere US-amerikanische Patente, ausländische Patente oder anhängige Patentanmeldungen geschützt sein.

ERLÄUTERUNG ZU "RESTRICTED RIGHTS": Nutzung, Vervielfältigung oder Offenlegung durch die US-Regierung unterliegt den Einschränkungen gemäß Unterabschnitt (b)(3) der Klausel "Rights in Technical Data – Noncommercial Items" in DFARS 252.227-7013 (Februar 2014) und FAR 52.227-19 (Dezember 2007).

Die hierin enthaltenen Daten beziehen sich auf ein kommerzielles Produkt und/oder einen kommerziellen Service (wie in FAR 2.101 definiert) und sind Eigentum von NetApp, Inc. Alle technischen Daten und die Computersoftware von NetApp, die unter diesem Vertrag bereitgestellt werden, sind gewerblicher Natur und wurden ausschließlich unter Verwendung privater Mittel entwickelt. Die US-Regierung besitzt eine nicht ausschließliche, nicht übertragbare, nicht unterlizenzierbare, weltweite, limitierte unwiderrufliche Lizenz zur Nutzung der Daten nur in Verbindung mit und zur Unterstützung des Vertrags der US-Regierung, unter dem die Daten bereitgestellt wurden. Sofern in den vorliegenden Bedingungen nicht anders angegeben, dürfen die Daten ohne vorherige schriftliche Genehmigung von NetApp, Inc. nicht verwendet, offengelegt, vervielfältigt, geändert, aufgeführt oder angezeigt werden. Die Lizenzrechte der US-Regierung für das US-Verteidigungsministerium sind auf die in DFARS-Klausel 252.227-7015(b) (Februar 2014) genannten Rechte beschränkt.

#### Markeninformationen

NETAPP, das NETAPP Logo und die unter http://www.netapp.com/TM aufgeführten Marken sind Marken von NetApp, Inc. Andere Firmen und Produktnamen können Marken der jeweiligen Eigentümer sein.